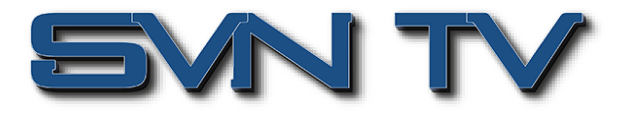

# Sencore - возможности и особенности IP-QAM модулятора OHM6-QAMA-02/02A

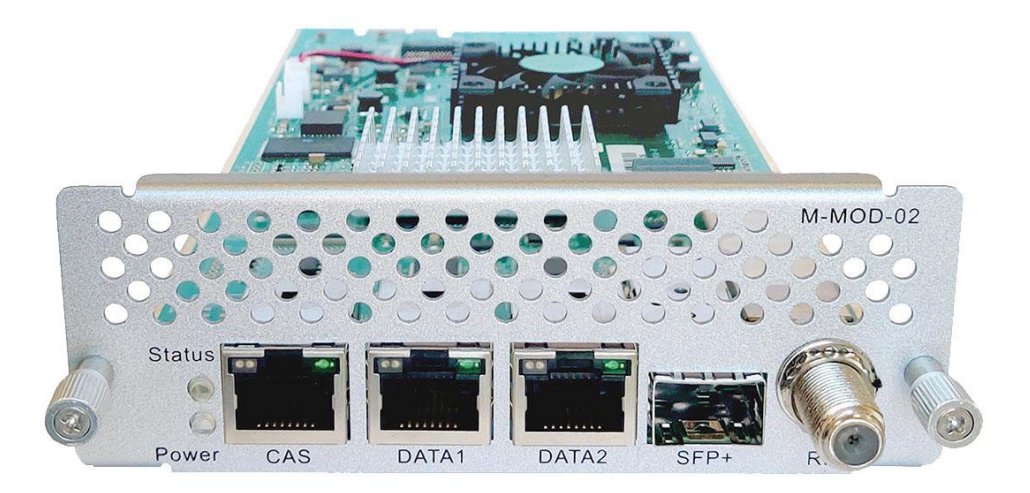

Модуль ОНМ6-QAMA-02/02A - это многоканальный (до 32 каналов) высокопроизводительный IP-QAM модулятор с гибкой архитектурой, предназначенный для работы в шасси серии Sencore OmniHub 6/6D/16. В зависимости от задач оператора, модули можно устанавливать в шасси 1RU или 4RU, что позволит формировать до 96 или до 512 независимых QAM несущих. Модуль IP-QAM модулятора имеет гибкую и мощную архитектуру, позволяющую принимать до 1024 транспортных потоков по IP интерфейсам, ремультиплексировать / мультиплексировать их, и формировать до 32х независимых QAM несущих с дублированием сформированных транспортных потоков в IP. Для приема и передачи потоков модуль имеет 2 независимых 1xGBE интерфейса с возможностью приема до 512 IP потоков каждый или один интерфейс SFP+ 10xGBE. Дополнительно модуль OHM6-QAMA-02/02A имеет интерфейс для подключения к системам условного доступа. Управление модулем осуществляется через интерфейс управления самого шасси OmniHub 6/6F/16. Удобный и интуитивно понятный графический интерфейс позволяет кабельному оператору быстро настроить сервисы в соответствии с частотным сервисным планом и начать предоставление телевизионных услуг в кратчайшие сроки.

Модуль IP-QAM модулятор ОНМ-QAMA может поставляться в двух вариантах.

Модуль ОНМ-QAMA-02 - это 16-ти канальный QAM-А модулятор, имеющий

- два независимых IP порта данных 1xGbE или SFP+ 10xGBE

- 1 вход для подключения внешних CAS (RJ45)

- 1 ВЧ выход, который поддерживает модуляцию до 16 QAM-A несущих на не смежных частотах с индивидуальными параметрами модуляции.

Модуль ОНМ-QAMA-02А - это 32-х канальный QAM-А модулятор, имеющий

- два независимых IP порта данных 2xGbE или SFP+ 10xGBE

- 1 вход для подключения внешних CAS (RJ45)

- 1 ВЧ выход, который поддерживает модуляцию до 32 QAM-A несущих на несмежных частотах с индивидуальными параметрами модуляции.

Модули модуляторов ОНМ-QAMA-02 и ОНМ-QAMA-02А имеют единую аппаратную платформу, но разные лицензии.

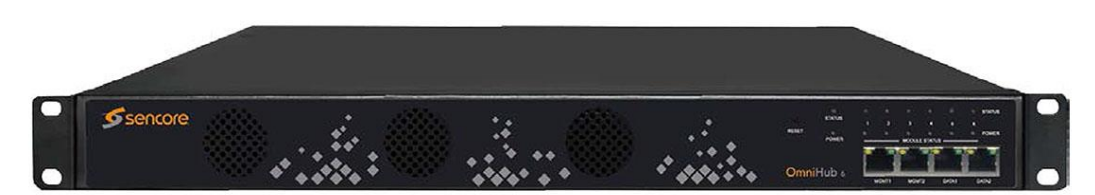

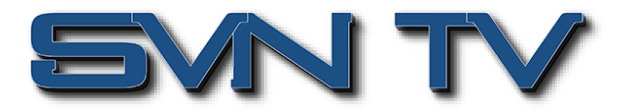

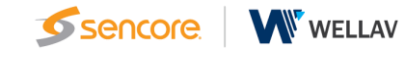

## Настройка и управление

Удобный и интуитивно понятный графический интерфейс делают логику настройки IP-QAM модулятора простой и быстрой - настройка входов, настройка QAM выходов и конфигурирование мультиплексора и скремблера.

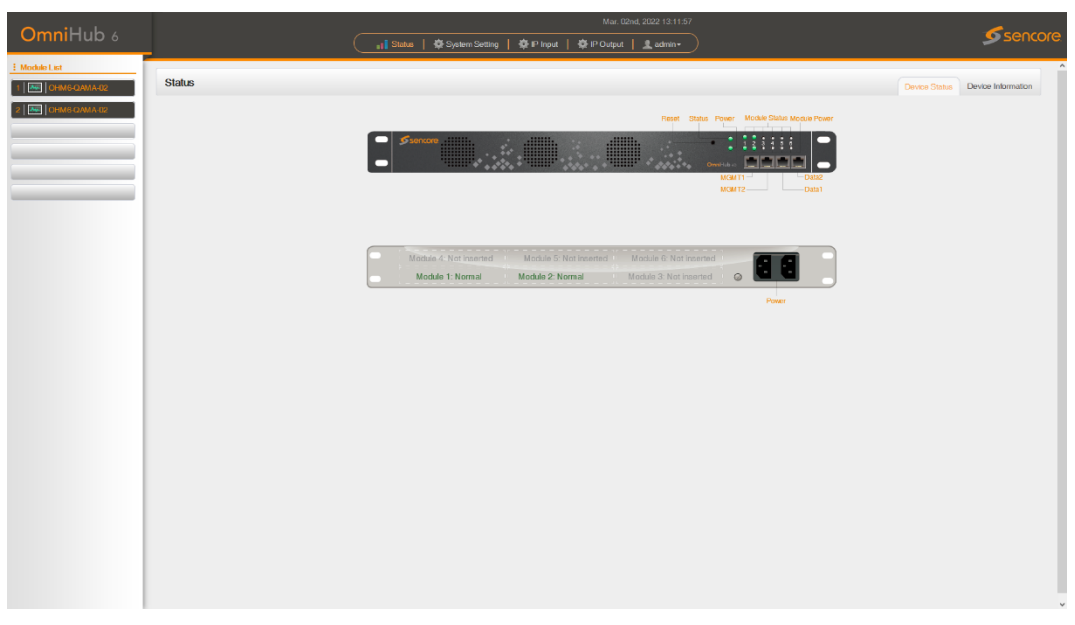

## Состояние модуля и интерфейсов

Страница состояния модуля предоставляет информацию об IP входах, ВЧ выходах модулятора и IP выходах.

## Состояние ІР входов ІР-QAM модулятора ОНМ6-QAMA-02A

IP Input > модуль OHM6-QAMA-02A имеет 1024 входных IP каналов. Эти каналы разделены между двумя портами (RJ45), каждых их которых поддерживает 512 входных IP каналов. Кликая на закладке «Port 1», вы можете получить информацию о состоянии 256 каналов, такую как IP адрес и порт входного источника, общую скорость (Mbps) и эффективную скорость (Mbps). Кнопка Анализа транспортного потока (TS analysis) и списка сервисов (Service List) для каждого канала позволяет получить детальную информацию по входу.

| OmniHub 6                  |                                    |                     |                                       |                     |                      |                                                                    |                           |
|----------------------------|------------------------------------|---------------------|---------------------------------------|---------------------|----------------------|--------------------------------------------------------------------|---------------------------|
| Module List     OHM60AMA02 |                                    | 💶 🛔 Status 🛛 🛱 Syr  | stem Setting 📔 🏘 IP Input 📗 🏘 IP Outp | put   👤 admin •     |                      | <b>9</b> s                                                         | encore                    |
| Total Br                   | FQAMA-02<br>trade Sum: 63.652 Mbps |                     |                                       |                     | Status Basic Setting | Multiplexing Serambling S<br>Input Modulation Output P C<br>Port 1 | ystem<br>Dutput<br>Port 2 |
|                            | Channel                            | IP Address: Port    | Effective Bitrate(Mbps)               | Total Bitrate(Mbps) | TS Analysis          | Service List                                                       |                           |
|                            | 1.1                                | 239.10.10.10 : 1234 | 19.043                                | 32.448              | •                    |                                                                    | ^                         |
|                            | 1.2                                | 239.10.10.11:1234   | 30.203                                | 31.204              | ۲                    |                                                                    |                           |
|                            | 1.3                                | 0.0.0.0 : 0         | 0.000                                 | 0.000               | •                    |                                                                    |                           |
|                            | 1.4                                | 0.0.0.0 : 0         | 0.000                                 | 0.000               | ۲                    |                                                                    |                           |
|                            | 1.5                                | 0.0.0.0 : 0         | 0.000                                 | 0.000               | ۲                    |                                                                    |                           |
|                            | 1.6                                | 0.0.0.0 : 0         | 0.000                                 | 0.000               | ۲                    |                                                                    |                           |
|                            | 1.7                                | 0.0.0.0 : 0         | 0.000                                 | 0.000               | ۲                    |                                                                    |                           |
|                            | 1.8                                | 0.0.0.0 : 0         | 0.000                                 | 0.000               | ۲                    |                                                                    | _                         |
|                            | 1.9                                | 0.0.0.0 : 0         | 0.000                                 | 0.000               | ۲                    |                                                                    |                           |
|                            | 1.10                               | 0.0.0.0 : 0         | 0.000                                 | 0.000               | ۰                    | =                                                                  |                           |
|                            |                                    | 0000-0              | 0.000                                 | 0.000               | •                    |                                                                    | ~                         |

Рис 1. Состояние 512 IP каналов для Порта №1

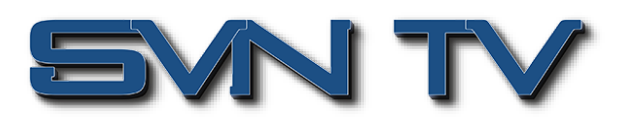

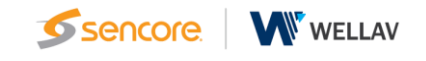

| o                                                |                                               |                  |                                     |                                                                                                    | <b>6</b>    |              |        |  |
|--------------------------------------------------|-----------------------------------------------|------------------|-------------------------------------|----------------------------------------------------------------------------------------------------|-------------|--------------|--------|--|
| OmniHub 6                                        |                                               | 👔 Status   🏘 Sys | stem Setting 📔 🏟 IP Input 📗 🏘 IP Ou | tput   👤 admin•                                                                                       |             | <b>9</b> S   | encore |  |
| Moddel Let     GrM660MA402     P     OrM600MA402 | OHM6-QAMA-02<br>Total Bitrate Sum: 0.000 Mbps |                  |                                     | Saina Basic Setting Multiplining Secanding System<br>Pingar Modulation Output P Output<br>Part Part 2 |             |              |        |  |
|                                                  | Channel                                       | IP Address: Port | Effective Bitrate(Mbps)             | Total Bitrate(Mbps)                                                                                   | TS Analysis | Service List |        |  |
|                                                  | 2.1                                           | 0.00.0:0         | 0.000                               | 0.000                                                                                                 | ۲           |              | ^      |  |
|                                                  | 22                                            | 0.0.0.0 : 0      | 0.000                               | 0.000                                                                                                 | ۲           |              |        |  |
|                                                  | 2.3                                           | 0.0.0.0 : 0      | 0.000                               | 0.000                                                                                                 | ۲           |              |        |  |
|                                                  | 2.4                                           | 0.0.0.0 : 0      | 0.000                               | 0.000                                                                                                 | ۲           |              |        |  |
|                                                  | 2.5                                           | 0.0.0.0 : 0      | 0.000                               | 0.000                                                                                                 | ۰           |              |        |  |
|                                                  | 2.6                                           | 0.0.0.0 : 0      | 0.000                               | 0.000                                                                                                 | ۲           |              |        |  |
|                                                  | 2.7                                           | 0.0.0.0 : 0      | 0.000                               | 0.000                                                                                                 | ۲           |              |        |  |
|                                                  | 2.8                                           | 0.0.0.0 : 0      | 0.000                               | 0.000                                                                                                 | ۲           |              |        |  |
|                                                  | 2.9                                           | 0.0.0.0 : 0      | 0.000                               | 0.000                                                                                                 | ۲           |              |        |  |
|                                                  | 2.10                                          | 0.0.0.0 : 0      | 0.000                               | 0.000                                                                                                 | ۲           | =            |        |  |
|                                                  |                                               | 0000-0           | 0.000                               | 0.000                                                                                                 | •           |              | ~      |  |
|                                                  |                                               |                  |                                     |                                                                                                    |             |              |        |  |

Рис 2. Состояние 512 IP каналов для Порта №2

Кликая на иконку , вы получаете полную информацию о обо всех PID транспортного потока, каких как PAT, CAT, PCR, видео, аудио и PCR PID.

| 6 GL |                                             | 📊 Status   🏘 Sy     | stem Setting   🏘 IP Input   🏘 IP C | Dutput   🧕 admin-      |                      | <b></b> S                                                                                                    | encor  |
|------|---------------------------------------------|---------------------|------------------------------------|------------------------|----------------------|----------------------------------------------------------------------------------------------------|--------|
| 0    | HM6-QAMA-02                                 |                     |                                    |                        | Status Basic Setting | Multiplexing Scrambling St                                                                                                    | vstem  |
|      |                                             |                     |                                    |                        |                      |                                                                                                    |        |
|      |                                             |                     |                                    |                        | 1                    | P Input Modulation Output IP C                                                                                                    | Dutput |
|      |                                             |                     |                                    |                        |                      | Port 1                                                                                                    | Port 2 |
| Тс   | ital Bitrate Sum: 63.861 Mbps               |                     |                                    |                        |                      |                                                                                                    |        |
|      | Channel                                     | IP Address: Port    | Effective Bitrate (Mbps)           | Total Bitrate (Mbps)   | TS Analysis          | Service List                                                                                                    |        |
|      | 1.1                                         | 239.10.10.10 : 1234 | 19.174                             | 32.657                 | 2                    |                                                                                                    | ^      |
|      | 1.2                                         | 239.10.10.11:1234   | 30.210                             | 31.204                 | 0                    |                                                                                                    |        |
|      | 1.3                                         | 0.0.0.0 : 0         | 0.000                              | 0.000                  |                      |                                                                                                    |        |
|      | 1.4                                         | 0.0.0.0 : 0         | 0.000                              | 0.000                  | •                    |                                                                                                    |        |
|      | 15                                          | 0.000:0             | 0.000                              | 0.000                  |                      |                                                                                                    |        |
|      | 14                                          | 0000-0              | 0.000                              | 0.000                  |                      |                                                                                                    |        |
|      | 1.5                                         | 0000.0              | 0.000                              | 0.000                  |                      |                                                                                                    |        |
|      | 1.7                                         | 0.0.0.0             | 0.000                              | 0.000                  |                      |                                                                                                    |        |
|      | 1.8                                         | 0.0.0.0 : 0         | 0.000                              | 0.000                  | •                    |                                                                                                    |        |
|      | 1.9                                         | 0.0.0.0 : 0         | 0.000                              | 0.000                  | •                    |                                                                                                    |        |
|      | 1.10                                        | 0.0.0.0 : 0         | 0.000                              | 0.000                  | ۰                    |                                                                                                    |        |
|      | 1.11                                        | 0000-0              | 0.000                              | 0.000                  | •                    |                                                                                                    | ~      |
| Ch   | 1.9<br>1.10<br>1.11<br>annel1.1 TS Analysis | 0000:0              | 0.000                              | 0.000                  | •                    | Reset Counter                                                                                                    | õ      |
|      |                                             |                     |                                    |                        | Search               |                                                                                                    | ۹      |
|      | PID                                         | Bitrate(Mbps)       | Bandwidth(%)                       | Continuity Count Error | Туре                 | Service                                                                                                    |        |
|      | Dx0(0)                                      | 0.025               | 0.077                              | 0                      | PAT                  |                                                                                                    | ^      |
|      | Oc1(1)                                      | 0.025               | 0.077                              | 0                      | CAT                  |                                                                                                    |        |
|      | 0x11(17)                                    | 0.024               | 0.074                              | 0                      | SDT                  |                                                                                                    |        |
|      | 0.1107                                      | 0.115               | 0.354                              | 0                      | Other                |                                                                                                    |        |
|      | 0x14(20)                                    | 0.003               | 0.009                              | 0                      | Other                | Received and an                                                                                                    |        |
|      | uxto(101)                                   | 0.015               | 0.046                              | 0                      | PM I                 | первый канал                                                                                                    |        |
|      | L0000(102)                                  | 2.126               | 0.548                              | U                      | PUR, VIORO           | Первый канал                                                                                                    |        |
|      |                                             |                     |                                    |                        | 01/7/1               | A set and a set of a set of the set of the s |        |

Рис 3. Список PID входного транспортного потока

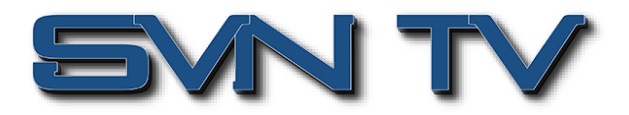

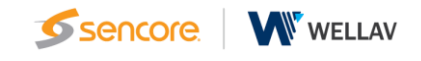

Входной поток может иметь несколько программ (сервисов). Нажав на иконку «Список сервисов» (Service List), можно получить полный список всех сервисов входного потока.

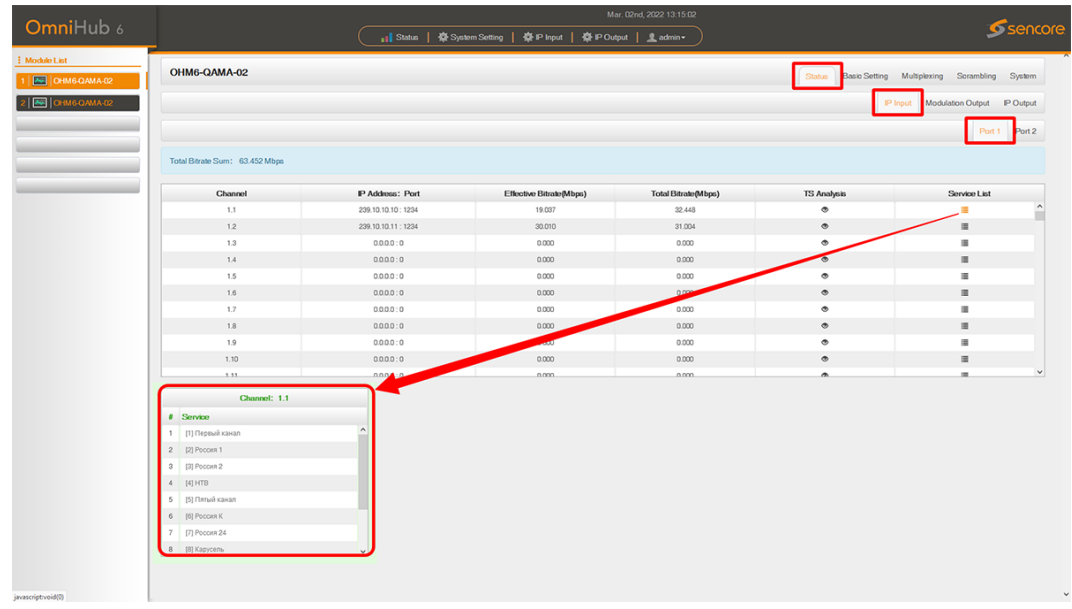

Рис 4. Список Сервисов входного транспортного потока

Так же возможно получить детальную информацию, кликнув на названии сервиса.

| <b>O</b>                           |                                |                     |                               | Mar. 02nd, 2022 13:15:30           |                      | -                                 |
|------------------------------------|--------------------------------|---------------------|-------------------------------|------------------------------------|----------------------|-----------------------------------|
| OmniHub 6                          | _                              | 📊 Status   🏘 Sys    | atem Setting   🏟 IP Input   🏘 | P Output   🧘 admin •               |                      | <u>Sencore</u>                    |
| Module List     I Ima OHM6-QAMA-02 | OHM6-QAMA-02                   |                     |                               |                                    | Status Basic Setting | Multiplexing Scrambling System    |
|                                    |                                |                     | [1] ∏e                        | рвый канал                         |                      |                                   |
|                                    |                                |                     | Type                          | PID Bitrate(Mbps)                  |                      | Input Modulation Output IP Output |
|                                    |                                |                     | POR                           | 102(0x66) 2.140<br>101(0x65) 0.015 |                      | Port 1 Port 2                     |
|                                    |                                |                     | Video(H264)                   | 102(0x66) 2.140                    |                      |                                   |
|                                    | Total Bitrate Sum: 63.598 Mbps |                     | Audio                         | 103(0x67) 0.132                    |                      |                                   |
|                                    |                                |                     | Private Data/AC3              | 104(0x58) U.075                    |                      |                                   |
|                                    | Channel                        | IP Address: Port    |                               | Close                              | TS Analysis          | Service List                      |
|                                    | 1.1                            | 239.10.10.10:1234   |                               |                                    | ۲                    | -                                 |
|                                    | 1.2                            | 239.10.10.11 : 1234 |                               |                                    | ۲                    |                                   |
|                                    | 1.3                            | 0.0.0.0 : 0         |                               |                                    | ۲                    |                                   |
|                                    | 1.4                            | 0.000:0             |                               |                                    | ۲                    |                                   |
|                                    | 1.5                            | 0.000:0             |                               |                                    | ۰                    |                                   |
|                                    | 1.6                            | 0.000:0             |                               |                                    | ۲                    |                                   |
|                                    | 1.7                            | 0.0.0.0             | 0.000                         | 0.000                              | ۲                    |                                   |
|                                    | 1.8                            | 0.000:0             | 0.000                         | 0.000                              | ۲                    |                                   |
|                                    | 1.9                            | 0.5                 | 0.000                         | 0.000                              | ۲                    |                                   |
|                                    | 1.10                           | 0.000:0             | 0.000                         | 0.000                              | ۲                    |                                   |
|                                    | 1.11                           | 0000-0              | 0.000                         | 0.000                              | •                    |                                   |
|                                    | Channel: 11                    |                     |                               |                                    |                      |                                   |
|                                    |                                |                     |                               |                                    |                      |                                   |
|                                    | Service                        | ^                   |                               |                                    |                      |                                   |
|                                    | 1 [1] Depend karan             |                     |                               |                                    |                      |                                   |
|                                    | 2 [2] POCODI I                 |                     |                               |                                    |                      |                                   |
|                                    | 3 [3] POCON 2                  |                     |                               |                                    |                      |                                   |
|                                    | a jajnio                       |                     |                               |                                    |                      |                                   |
|                                    | 6 Hit Descent K                |                     |                               |                                    |                      |                                   |
|                                    | 7 [0] POCODI K                 |                     |                               |                                    |                      |                                   |
|                                    | 7 [7] POCCH9 24                |                     |                               |                                    |                      |                                   |
|                                    | 8 (8) kapycens                 | v                   |                               |                                    |                      |                                   |
|                                    |                                |                     |                               |                                    |                      |                                   |
|                                    |                                |                     |                               |                                    |                      |                                   |

Рис 5. Детальная информация по выбранному сервису

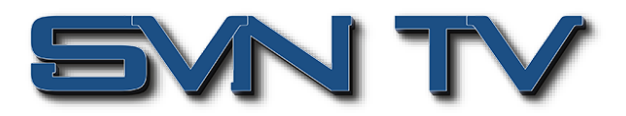

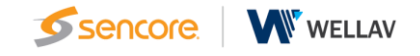

## Состояние выходов QAM модуля ОНМ6-QAMA-02A

Modulation Output > отображает состояние ВЧ выходов модуля OHM6-QAMA-02A. Так же, как и на странице состояния IP входов (IP Input), здесь отображается общая и эффективная скорость 32 выходных QAM каналов соответственно. Кнопки Анализа транспортного потока (TS analysis) и Списка сервисов (Service List) имеют аналогичные функции и позволяют получить детальную информацию по структуре выходного потока по каждому выходу. Так же отображается текущая температура модуля в верхнем левом углу.

| <b>.</b>     |                 |                         |                                    | Mar. 02nd, 202         | 2 13:17:33               |                            |                                                       |
|--------------|-----------------|-------------------------|------------------------------------|------------------------|--------------------------|----------------------------|-------------------------------------------------------|
| OmniHub 6    |                 |                         | 👔 Status   🏘 System Setting   🏘 IP | nput   🛱 IP Output   🤱 | admin •                  |                            | Sence                                                 |
| odule List   | OHM6-QA         | MA-02                   |                                    |                        |                          | Contra                     | Davis Cotting Multiplaying Compiling Contemp          |
| OHM6-QAMA-02 |                 |                         |                                    |                        |                          | 0.000                      | case centry methoding commenty cycent                 |
| OHM6-QAMA-02 |                 |                         |                                    |                        |                          |                            | IP Input Modulation Output IP Output                  |
|              | Total Bitrate S | um: 88.701 Mbps         |                                    |                        |                          |                            |                                                       |
|              |                 |                         |                                    |                        |                          |                            |                                                       |
|              | Temperature:    | 38°C (100.4°F)          |                                    | Tip: The module        | will stop RF output when | the temperature reaches or | exceeds 74 degrees Celsius(165.2 degrees Fahrenheit)! |
|              | Channel         | Effective Bitrate(Mbps) | Total Bitrate (Mbps)               | Bitrate                | TS Analysis              | Service List               |                                                       |
|              | 1.1             | 21.275                  | 38.015                             | Normal                 | ۲                        | · ·                        |                                                       |
|              | 1.2             | 0.000                   | 0.000                              | Normal                 | ۲                        |                            |                                                       |
|              | 1.3             | 0.000                   | 0.000                              | Normal                 | ۲                        |                            |                                                       |
|              | 1.4             | 0.000                   | 0.000                              | Normal                 | ۲                        |                            |                                                       |
|              | 1.5             | 0.000                   | 0.000                              | Normal                 | ۲                        |                            |                                                       |
|              | 1.6             | 0.000                   | 0.000                              | Normal                 | ۲                        |                            |                                                       |
|              | 1.7             | 0.000                   | 0.000                              | Normal                 | ۲                        |                            |                                                       |
|              | 1.8             | 0.000                   | 0.000                              | Normal                 | ۲                        |                            |                                                       |
|              | 1.9             | 0.000                   | 0.000                              | Normal                 | ۲                        |                            |                                                       |
|              | 1.10            | 30.459                  | 50.686                             | Normal                 | ۲                        |                            |                                                       |
|              | 1.11            | 0.000                   | 0.000                              | Normal                 | ۲                        |                            |                                                       |
|              | 1.12            | 0.000                   | 0.000                              | Normal                 | ۲                        |                            |                                                       |
|              | 1.13            | 0.000                   | 0.000                              | Normal                 | ۲                        |                            |                                                       |
|              | 1.14            | 0.000                   | 0.000                              | Normal                 | ۲                        |                            |                                                       |
|              |                 | 0.000                   | 0.000                              |                        |                          |                            |                                                       |

Рис 6. Страница состояния ВЧ выходов IP-QAM модулятора ОНМ6-QAMA-02A

| ub 6  |                   |                         | 📊 Status   🏘 System : | Setting   🙀 IP Input | 🏘 IP Output 📔 👤 admin   |                                       |                                   | ser 🦻 ser                  |
|-------|-------------------|-------------------------|-----------------------|----------------------|-------------------------|---------------------------------------|-----------------------------------|----------------------------|
|       | OHM6-OAM          | A-02                    |                       |                      |                         |                                       |                                   |                            |
| MA-02 | ornite de tri     |                         |                       |                      |                         | S                                     | Status Basic Setting Multiple     | ring Sorambling Syste      |
| MA-02 |                   |                         |                       |                      |                         |                                       | IP Input                          | Iodulation Output P Outp   |
|       | Total Bitrate Sur | n: 88.701 Mbps          |                       |                      |                         |                                       |                                   |                            |
|       | Temperature: 3    | 18°C (100.4°F)          |                       |                      | Tip: The module will at | top RF output when the temperature re | eaches or exceeds 74 degrees Cels | ius(165.2 degrees Fahrenhe |
| _     | Channel           | Effective Bitrate/Mbss) | Total Bitrate/Mbos    |                      | Bitrate                 | TS Analysis Service List              | Ch                                | nnel: 1.1                  |
|       | 11                | 21.326                  | 38.015                |                      | Normal                  |                                       | ^                                 |                            |
|       | 1.2               | 0.000                   | 0.000                 |                      | Normal                  |                                       | Service                           |                            |
|       | 1.3               | 0.000                   | 0.000                 |                      | Normal                  |                                       | 1 [2010] 11 PEH TB                |                            |
|       | 14                | 0.000                   | 0.000                 |                      | Normal                  |                                       | 2 12020112 Cone                   |                            |
|       | 1.5               | 0.000                   | 0.000                 |                      | Normal                  |                                       | E procoj ne ornac                 |                            |
|       | 1.6               | 0.000                   | 0.000                 |                      | Normal                  |                                       | 3 [2030] 13 CTC                   |                            |
|       | 1.7               | 0.000                   | 0.000                 |                      | Normal                  |                                       | 4 [2040] 14 Домашний              |                            |
|       | 1.8               | 0.000                   | 0.000                 |                      | Normal                  | • =                                   | 5 (2050) 15 TB3                   |                            |
|       | 1.9               | 0.000                   | 0.000                 |                      | Normal                  | •                                     | 9 [2000] 19 103                   |                            |
|       | 1.10              | 30.452                  | 50,686                |                      | Normal                  | •                                     | 6 [2060] 16 Chopt Finioc          |                            |
|       | 1.11              | 0.000                   | 0.000                 |                      | Normal                  | •                                     | 7 [2070] 17 3seaga                |                            |
|       | 1.12              | 0.000                   | 0.000                 |                      | Normal                  | •                                     |                                   |                            |
|       | 1.13              | 0.000                   | 0.000                 |                      | Normal                  | •                                     |                                   |                            |
|       | 1.14              | 0.000                   | 0.000                 |                      | Normal                  | •                                     |                                   |                            |
|       |                   | a ana                   | 0.000                 |                      |                         |                                       | v                                 |                            |
|       | Channel1.1 TS A   | nalysis                 |                       |                      |                         | Search                                |                                   | Reset Counter              |
|       |                   | PID                     | Bitrate(Mbps)         | Bandwidth(%)         | Continuity Con          | unt Error T                           | уре                               | Service                    |
|       |                   | 0x0(0)                  | 0.015                 | 0.039                | 15                      | F                                     | PAT                               |                            |
|       |                   | 0x11(17)                | 0.030                 | 0.079                | 13                      | SDT                                   | , BAT                             |                            |
|       | 0                 | (7da(2010)              | 0.015                 | 0.039                | 0                       | Р                                     | TM                                | 11 PEH TB                  |
|       | 0                 | (7db(2011)              | 2.824                 | 7,429                | 0                       | PCR                                   | , Video                           | 11 PEH TB                  |
|       | 0                 | (7db(2012)              | 0.200                 | 0.526                | 0                       | A                                     | 000                               | 11 PEH TB                  |
|       | 0                 | K/04(2020)              | 0.015                 | 0.039                | 0                       | Ρ                                     | MT                                | 12 Chac                    |
|       |                   | - C (200 L)             | 0.001                 |                      |                         |                                       |                                   |                            |
|       | 0                 | (7e5(2021)              | 2.824                 | 7,429                | 0                       | POR                                   | , video                           | 12 Chac                    |

Рис 7. Список PID и Сервисов выходного транспортного потока модулятора ОНМ6-QAMA-02A

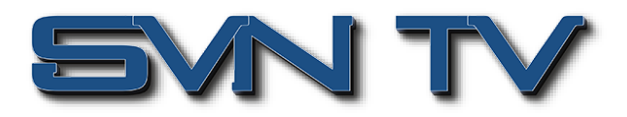

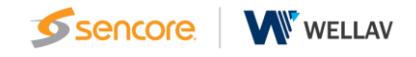

## Состояние IP входов IP-QAM модулятора ОНМ6-QAMA-02A

IP Output > отображает состояние IP выходов модуля OHM6-QAMA-02A. Так же, как и на странице состояния IP входов (IP Inputs), здесь отображается общая и эффективная скорость 16 выходных IP каналов соответственно. Кнопки Анализа транспортного потока (TS analysis) и списка сервисов (Service List) имеют аналогичные функции и позволяют получить детальную информацию по структуре выходного IP потока по каждому IP выходу.

|           |                    |                                          |                         |                      |                    |             |                   | · · · · · · · · · · · · · · · · · · · |
|-----------|--------------------|------------------------------------------|-------------------------|----------------------|--------------------|-------------|-------------------|---------------------------------------|
| annub 6   |                    |                                          | 📊 Status   🏘 System     | Setting   💠 IP Input | 🛱 IP Output 📔 👤 ad | tmin•       |                   | Sei Sei                               |
|           |                    |                                          |                         |                      |                    |             |                   |                                       |
| 6-QAMA-02 | ОНМ6-QAMA-         | 02                                       |                         |                      |                    |             | Status Basic      | Setting Multiplexing Scrambling Syste |
| BOMAD2    |                    |                                          |                         |                      |                    |             |                   | Plant Machilation Output              |
|           |                    |                                          |                         |                      |                    |             |                   | T THE MEDICION CORPUT                 |
|           |                    |                                          |                         |                      |                    |             |                   | Port 1 Po                             |
|           |                    |                                          |                         |                      |                    |             |                   |                                       |
|           | Total Bitrate Sum: | 88.722 Mbps                              |                         |                      |                    |             |                   |                                       |
|           | Channel            | IP Address: Port                         | Effective Bitrate(Mbps) | Total Bitrate(Mbps)  | Bitrate            | TS Analysis | Service List      | Channel: 1.1                          |
|           | 1.1                | 224.20.20.1 : 1234                       | 21.350                  | 38.027               | Normal             | •           | · · · · ·         | ervine                                |
|           | 1.2                | 0.0.0.0 : 0                              | 0.000                   | 0.000                | Normal             | 10          |                   |                                       |
|           | 1.3                | 0.0.0.0 : 0                              | 0.000                   | 0.000                | Normal             | 0           | - III - 1 - 1 - 1 | 010J 11 PEH TB                        |
|           | 1.4                | 0.0.0.0 : 0                              | 0.000                   | 0.000                | Normal             |             | III 2 5           | 020] 12 Cnac                          |
|           | 1.5                | 0.0.0.0 : 0                              | 0.000                   | 0.000                | Normal             | ۲           | III 3 1           | 0301 13 CTC                           |
|           | 1.6                | 0.0.0.0                                  | 0.000                   | 0.000                | Normal             | ۲           |                   |                                       |
|           | 1.7                | 0.0.0.0 : 0                              | 0.000                   | 0.000                | Normal             | ۲           | III 4 5           | 040] 14 Домашний                      |
|           | 1.8                | 0.0.0.0 : 0                              | 0.000                   | 0.000                | Normal             | ۲           | II 5 0            | 050J 15 TB3                           |
|           | 1.9                | 0.0.0.0 : 0                              | 0.000                   | 0.000                | Normal             | ۲           |                   | 060116 Cover Dave                     |
|           | 1.10               | 224.20.20.10 : 1234                      | 30.555                  | 50.695               | Normal             | ۲           |                   | and to chapt take                     |
|           | 1.11               | 0.0.0.0 : 0                              | 0.000                   | 0.000                | Normal             | ۲           | III 7 5           | 070) 17 3eéaga                        |
|           | 1.12               | 0.0.0.0 : 0                              | 0.000                   | 0.000                | Norma              | ۲           |                   |                                       |
|           | 1,13               | 0.0.0.0 : 0                              | 0.000                   | 0.000                | Norm               | ۲           |                   |                                       |
|           | 1,14               | 0.0.0.0                                  | 0.000                   | 0.000                | N                  | ۲           |                   |                                       |
|           |                    | ****                                     | A 444                   |                      |                    |             |                   |                                       |
|           | Channel1.1 TS Anal | ysis                                     |                         |                      |                    |             |                   | Reset Counter                         |
|           |                    |                                          |                         |                      |                    |             | Search            | Q                                     |
|           | E F                | an an an an an an an an an an an an an a | Bitrate(Mbps)           | Bandwidth(%)         | Continuity         | Count Error | Туре              | Service                               |
|           | 0                  | 0(0)                                     | 0.015                   | 0.039                |                    | 15          | PAT               |                                       |
|           | 0x1                | 11(17)                                   | 0.030                   | 0.079                |                    | 13          | SDT, BAT          |                                       |
|           | 0x76               | a(2010)                                  | 0.015                   | 0.039                |                    | 0           | PMT               | 11 PEH TB                             |
|           | Dx7d               | b(2011)                                  | 2.786                   | 7.329                |                    | 0           | PCR, Video        | 11 PEH TB                             |
|           | 0/70               | c(2012)                                  | 0.197                   | 0.518                |                    | 0           | Audo              | 11 PEH TB                             |
|           | 0x7e-              | 4(2020)                                  | 0.015                   | 0.039                |                    | 0           | PMT               | 12 Chac                               |
|           |                    | 5(2021)                                  | 2.788                   | 7.334                |                    | 0           | PCR, Video        | 12 Cnac                               |
|           | Ox7e               | 200000                                   |                         |                      |                    |             |                   |                                       |

Рис 8. Страница состояния IP выходов модуля ОНМ6-QAMA-02A

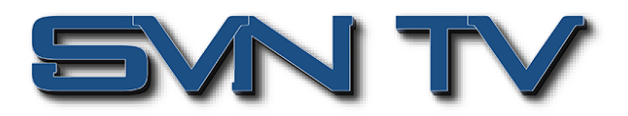

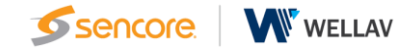

## Базовые настройки модуля ОНМ6-QAMA-02А

Страница Базовых настроек модуля OHM6-QAMA-02A позволяет установить начальные параметры по IP входам, по B4 QAM выходам и IP выходам.

#### Настройка входных IP интерфейсов модуля ОНМ6-QAMA-02A

IP Input-Parameter Setting > На этой странице есть закладки, где можно изменить многоадресный IP multicast адрес, порт и параметр IP входа. Есть закладки настроек Порт 1, Порт 2 и Пакетная настройка. Вход может принимать Multicast или Unicast поток и поддерживать MPTS и SPTS.

Окна настроек Порт 1 и Порт 2 имеют одинаковый интерфейс. Каждое окно показывает 512 каналов. Установите флажок в разделе «Включить», чтобы включить канал. Введите правильный multicast/unicast IP-адрес и IP-порт и выберите правильный протокол для IP источника. После этого нажмите «Применить», чтобы изменения вступили в силу.

|              |                 |        | ( Stat                 | tus   🏘 System Setting   🏘 IP | Input   🏟 IP Output   👤 adm |        |             |            |                            | S                          |
|--------------|-----------------|--------|------------------------|-------------------------------|-----------------------------|--------|-------------|------------|----------------------------|----------------------------|
| OHM6-OAMA-02 | OHM6-QAM        | A-02   |                        |                               |                             |        | Statu       | Bac        | ic Setting Multiplexing So | crambling S<br>Output IP I |
|              | Batch Setting ✓ |        |                        |                               |                             |        |             |            |                            | Port 1                     |
|              | < 1 2           |        |                        |                               |                             |        |             |            |                            | _ (                        |
|              | Channel         | Enable | Destination IP Address | Destination Port              | Protocol                    |        | VLAN Enable | -          | VIAN ID                    | _                          |
|              | 1.1             |        | 239.10.10.10           | 1234                          | UDP                         | ▼ Dis  | able        | <b>v</b> 1 |                            | -                          |
|              | 1.2             |        | 239.10.10.11           | 1234                          | UDP                         | ▼ Dis  | able        | - 1        |                            | -                          |
|              | 1.3             | 0      | 227.10.20.3            | 1234                          | UDP                         | • Dis  | able        | - 1        |                            | _                          |
|              | 1.4             |        | 227.10.20.4            | 1234                          | UDP                         | ▼ Dis  | able        | - 1        |                            | -                          |
|              | 1.5             |        | 227.10.20.5            | 1234                          | UDP                         | ▼ Dis. | able        | • 1        |                            | -                          |
|              | 1.6             |        | 227.10.20.6            | 1234                          | UDP                         | ▼ Dis. | able        | • 1        |                            |                            |
|              | 1.7             |        | 227.10.20.7            | 1234                          | UDP                         | • Dis  | able        | • 1        |                            |                            |
|              | 1.8             |        | 227.10.20.8            | 1234                          | UDP                         | ▼ Dis  | able        | - 1        |                            |                            |
|              | 1.9             |        | 227.10.20.9            | 1234                          | UDP                         | Dis    | able        | • 1        |                            |                            |
|              | 1.10            |        | 227.10.20.10           | 1234                          | UDP                         | • Dis  | able        | • 1        |                            |                            |
|              | 1.11            |        | 227.10.20.11           | 1234                          | UDP                         | ▼ Dis  | able        | • 1        |                            |                            |
|              | 1.12            |        | 227.10.20.12           | 1234                          | UDP                         | ▼ Dis. | able        | • 1        |                            |                            |
|              | 1.13            |        | 227.10.20.13           | 1234                          | UDP                         | • Dis  | able        | • 1        |                            |                            |
|              | 1.14            |        | 227.10.20.14           | 1234                          | UDP                         | ▼ Dis  | able        | • 1        |                            |                            |
|              | 1.15            |        | 227.10.20.15           | 1234                          | UDP                         | • Dis  | able        | • 1        |                            |                            |
|              | 1.16            |        | 227.10.20.16           | 1234                          | UDP                         | · Dis  | able        | • 1        |                            |                            |

Рис 9. Окно настройки параметров входных IP портов модуля ОНМ6-QAMA-02A

Пакетная настройка может быть использована для групповой настройки IP параметров.

|     |                                                                                                    |         | II Stat                                                                                                    | us   🏘 System Setting   🏘 IP                                                                                                    | Input   🕸 IP Output   🤱 admin-                                                                                                    |                                                                                                    |                                                                                                    |
|-----|----------------------------------------------------------------------------------------------------|---------|----------------------------------------------------------------------------------------------------|----------------------------------------------------------------------------------------------------|----------------------------------------------------------------------------------------------------|----------------------------------------------------------------------------------------------------|----------------------------------------------------------------------------------------------------|
|     |                                                                                                    |         |                                                                                                    |                                                                                                    |                                                                                                    |                                                                                                    |                                                                                                    |
| - 1 | OHM6-QAM                                                                                                    | A-02    |                                                                                                    |                                                                                                    |                                                                                                    | Status                                                                                                    | Basic Setting Multiplexing Scran                                                                                                    |
| - 1 |                                                                                                    |         |                                                                                                    |                                                                                                    |                                                                                                    |                                                                                                    | P Input Modulation Out                                                                                                    |
| =   |                                                                                                    |         |                                                                                                    |                                                                                                    |                                                                                                    |                                                                                                    |                                                                                                    |
|     |                                                                                                    |         |                                                                                                    |                                                                                                    |                                                                                                    |                                                                                                    |                                                                                                    |
|     | Batch Setting.^                                                                                                    |         |                                                                                                    |                                                                                                    |                                                                                                    |                                                                                                    |                                                                                                    |
|     | Select All                                                                                                    |         |                                                                                                    | Start Channel-End Channel                                                                                                    | 1                                                                                                    | - 512                                                                                                    |                                                                                                    |
|     | Enable                                                                                                    |         | Disable 👻                                                                                                    | Destination IP Address                                                                                                    | 227.10.20.80                                                                                                    | Sano v                                                                                                    |                                                                                                    |
|     | Protocol                                                                                                    |         | UDP v                                                                                                    | Destination Port                                                                                                    | 1234                                                                                                    | Same 💌                                                                                                    |                                                                                                    |
|     | Enable VLA                                                                                                    | N       | Disable 💌                                                                                                    | U VAN ID                                                                                                    | 1                                                                                                    |                                                                                                    |                                                                                                    |
|     |                                                                                                    |         |                                                                                                    | Batch Setti                                                                                                    | ng                                                                                                    |                                                                                                    |                                                                                                    |
|     | < 1 2                                                                                                    | 3 4 5 6 | 78>>>                                                                                                    |                                                                                                    |                                                                                                    |                                                                                                    |                                                                                                    |
|     | Channel                                                                                                    | Enable  | Destination IP Address                                                                                                    | Destination Port                                                                                                    | Protocol                                                                                                    | M AN Enable                                                                                                    | VIAN ID                                                                                                    |
|     |                                                                                                    |         | 220 10 10 10                                                                                                    | 1924                                                                                                    | luna                                                                                                    | Dirable                                                                                                    |                                                                                                    |
|     | 1.1                                                                                                    |         | 239.10.10.10                                                                                                    | 1234                                                                                                    | UDP -                                                                                                    | Disable                                                                                                    | • 1                                                                                                    |
|     | 1.1                                                                                                    |         | 239.10.10.10<br>239.10.10.11<br>227.10.20.3                                                                                                    | 1234<br>1234<br>1234                                                                                                    | UDP                                                                                                    | Disable<br>Disable                                                                                                    | • 1<br>• 1                                                                                                    |
|     | 1.1<br>1.2<br>1.3<br>1.4                                                                                              |         | 239.10.10.10<br>239.10.10.11<br>227.10.20.3<br>227.10.20.4                                                                                                    | 1234<br>1234<br>1234<br>1234                                                                                                    | UDP                                                                                                    | Disable<br>Disable<br>Disable<br>Disable<br>Disable                                                                                                    | • 1<br>• 1<br>• 1                                                                                                    |
|     | 1.1<br>1.2<br>1.3<br>1.4<br>1.5                                                                                       |         | 239 10 10 10 10<br>239 10 10 11<br>227 10 20 3<br>227 10 20 4<br>227 10 20 5                                                                                                    | 1234<br>1234<br>1234<br>1234<br>1234<br>1234                                                                                                    | UDP                                                                                                    | Deable<br>Deable<br>Deable<br>Deable<br>Deable                                                                                                    | • 1<br>• 1<br>• 1<br>• 1<br>• 1                                                                                                    |
|     | 1.1<br>1.2<br>1.3<br>1.4<br>1.5<br>1.6                                                                                |         | 229:10.10.10<br>229:10.10.11<br>227:10.20.3<br>227:10.20.4<br>227:10.20.5<br>227:10.20.6                                                                                                    | 1234<br>1234<br>1234<br>1234<br>1234<br>1234<br>1234                                                                                                    | UDP                                                                                                    | Doabe<br>Doabe<br>Doabe<br>Doabe<br>Doabe<br>Doabe                                                                                                    | v 1<br>v 1<br>v 1<br>v 1<br>v 1<br>v 1<br>v 1<br>v 1<br>v 1<br>v 1                                                                                                    |
|     | 1.1<br>1.2<br>1.3<br>1.4<br>1.5<br>1.6<br>1.7                                                                         |         | 229:10.10.10<br>229:10.10.11<br>227:10.20.3<br>227:10.20.4<br>227:10.20.5<br>227:10.20.6<br>227:10.20.7                                                                                                    | 1234<br>1234<br>1234<br>1234<br>1234<br>1234<br>1234<br>1234                                                                                                    | UDP                                                                                                    | Disabe<br>Disabe<br>Disabe<br>Disabe<br>Disabe<br>Disabe<br>Disabe                                                                                                    | • 1<br>• 1<br>• 1<br>• 1<br>• 1<br>• 1<br>• 1<br>• 1<br>• 1<br>• 1                                                                                                    |
|     | 1.1<br>1.2<br>1.3<br>1.4<br>1.5<br>1.6<br>1.7<br>1.8                                                                  |         | 289 10 10 10<br>289 10 10 11<br>220 10 20 3<br>227 10 20 4<br>227 10 20 4<br>227 10 20 5<br>227 10 20 6<br>227 10 20 7<br>227 10 20 8                                                                                                    | 1 1234<br>1 1234<br>1 1234<br>1 1234<br>1 1234<br>1 1234<br>1 1234<br>1 1234<br>1 1234<br>1 1234                                                                                                    | UOP         -           UOP         -           UOP         -           UOP         -           UOP         -           UOP         -           UOP         -           UOP         -           UOP         -           UOP         -           UOP         -           UOP         -                                                                                                    | Osabe Osabe Osabe Osabe Osabe Osabe Osabe Osabe Osabe Osabe Osabe Osabe                                                                                                    | • 1                                                                                                    |
|     | 1.1<br>12<br>13<br>14<br>15<br>16<br>17<br>18<br>19                                                                   |         | 288 10.10.10<br>288 10.10.11<br>287 10.20.3<br>2821 10.20.4<br>2821 10.20.5<br>2821 10.20.6<br>2821 10.20.6<br>2821 10.20.6<br>2821 10.20.8<br>2821 10.20.8                                                                                                    | 1284<br>1284<br>1284<br>1284<br>1284<br>1284<br>1284<br>1284                                                                                                    | 109                                                                                                    | Disable<br>Disable<br>Disable<br>Disable<br>Disable<br>Disable<br>Disable<br>Disable<br>Disable<br>Disable                                                                                                    | 1           1           1           1           1           1           1           1           1           1           1           1           1           1           1           1           1           1           1           1                                                                                                              |
|     | 1.1<br>12<br>1.3<br>1.4<br>1.5<br>1.6<br>1.7<br>1.8<br>1.9<br>1.10                                                    |         | 288 10.10.10<br>288 10.10.11<br>287 10.20.3<br>287 10.20.4<br>287 10.20.4<br>287 10.20.6<br>287 10.20.6<br>287 10.20.6<br>287 10.20.6<br>287 10.20.8<br>287 10.20.8                                                                                                    | 1284           1284           1284           1284           1284           1284           1284           1284           1284           1284           1284           1284           1284           1284           1284           1284           1284           1284           1284                                                                                                              | LGP         -           LGP         -           LGP         - | Disable<br>Disable<br>Disable<br>Disable<br>Disable<br>Disable<br>Disable<br>Disable<br>Disable<br>Disable                                                                                                    | I       I       I       I       I       I       I       I       I       I       I       I       I       I       I       I       I       I       I       I       I       I       I       I       I                                                                                                          |
|     | 1.1<br>1.2<br>1.3<br>1.4<br>1.5<br>1.6<br>1.7<br>1.8<br>1.8<br>1.8<br>1.8<br>1.8<br>1.10<br>1.10<br>1.11              |         | 229: 10 10 10<br>229: 10 10 11<br>227: 10 20 4<br>227: 10 20 4<br>227: 10 20 4<br>227: 10 20 5<br>227: 10 20 5<br>227: 10 20 5<br>227: 10 20 7<br>227: 10 20 8<br>227: 10 20 8<br>227: 10 20 9<br>227: 10 20 10                                                                                                    | 10284           10284           10284           10284           10284           10284           10284           10284           10284           10284           10284           10284           10284           10284           10284           10284           10284           10284                                                                                                              | 100*         -           100*         -           100*         -           100*         -           100*         -           100*         -           100*         -           100*         -           100*         -           100*         -           100*         -           100*         -           100*         -           100*         -           100*         -           100*         -           100*         -           100*         -                                                                                                              | Daabe<br>Daabe<br>Daabe<br>Daabe<br>Daabe<br>Daabe<br>Daabe<br>Daabe<br>Daabe                                                                                                    | 1       1       1       1       1       1       1       1       1       1       1       1       1       1       1       1       1       1       1       1       1       1                                                                                                          |
|     | 1.1<br>1.2<br>1.3<br>1.4<br>1.5<br>1.6<br>1.7<br>1.8<br>1.9<br>1.10<br>1.10<br>1.11<br>1.12                           |         | (299-10-10)<br>299-10-10-11<br>297-10-20-3<br>297-10-20-4<br>297-10-20-4<br>297-10-20-6<br>297-10-20-6<br>297-10-20-6<br>297-10-20-6<br>297-10-20-6<br>297-10-20-6<br>297-10-20-10<br>297-10-20-10                                                 | 10284           10284           10284           10284           10284           10284           10284           10284           10284           10284           10284           10284           10284           10284           10284           10284           10284           10284           10284           10284           10284           10284                                                                                 | 169         -           169         -           169         -           169         -           169         -           169         -           169         -           169         -           169         -           169         -           169         -           169         -           169         -           169         -           169         -           169         -           169         -           169         -           169         -           169         -           169         -                                                                                                              | Oxade<br>Dosade<br>Dosade<br>Dosade<br>Dosade<br>Dosade<br>Dosade<br>Dosade<br>Dosade<br>Dosade                                                                                                    | I           I                                                                                                    |
|     | 1.1<br>1.2<br>1.3<br>1.4<br>1.5<br>1.6<br>1.7<br>1.8<br>1.9<br>1.80<br>1.10<br>1.11<br>1.12<br>1.13                   |         | (28) 40 10 10<br>289 10 10 11<br>289 10 10 11<br>287 10 20 4<br>287 10 20 4<br>287 10 20 4<br>287 10 20 4<br>287 10 20 4<br>287 10 20 1<br>287 10 20 1<br>287 10 10 1<br>287 10 10 1<br>287 10 10 1<br>287 10 10 1<br>287 10 10 1<br>287 10 10 1<br>287 10 10 1<br>287 10 10 1<br>287 10 10 10 10 10 10 10 10 10 10 10 10 10                                                                                                    | 10284           10284           10284           10284           10284           10284           10284           10284           10284           10284           10284           10284           10284           10284           10284           10284           10284           10284           10284           10284                                                                                                              | 168         -           168         -           168         -           168         -           168         -           168         -           168         -           168         -           168         -           168         -           168         -           168         -           168         -           168         -           168         -           168         -           168         -           168         -           168         -           168         -           168         -           168         -           168         -           168         -           168         -                                                                                                              | Disate<br>Disate<br>Disate<br>Disate<br>Disate<br>Disate<br>Disate<br>Disate<br>Disate<br>Disate<br>Disate<br>Disate                                                                                                    | I       I       I       I       I       I       I       I       I       I       I       I       I       I       I       I       I       I       I       I       I       I       I       I       I       I                                                                                                          |
|     | 1.1<br>12<br>13<br>14<br>15<br>16<br>15<br>16<br>17<br>18<br>18<br>19<br>1.10<br>1.11<br>1.12<br>1.13<br>1.14         |         | (298-10-10-<br>298-10-10-11<br>207-10-20-<br>207-10-20-<br>207 | 1028           1029           1028           1028           1028           1028           1028           1028           1028           1028           1028           1028           1028           1028           1028           1028           1028           1028           1028           1028           1028           1028                                                                                                    | 100           100           100           100           100           100           100           100           100           100           100           100           100           100           100           100           100           100           100           100           100           100           100           100           100           100           100           100           100           100           100           100           100           100           100           100           100           100           100                                                                                                              | Daabe<br>Daabe<br>Daabe<br>Daabe<br>Daabe<br>Daabe<br>Daabe<br>Daabe<br>Daabe<br>Daabe<br>Daabe                                                                                                    | I           I           I |
|     | 1.1<br>12<br>13<br>14<br>15<br>16<br>17<br>18<br>18<br>18<br>18<br>18<br>18<br>18<br>18<br>18<br>18<br>18<br>18<br>18 |         | (298-10-10)<br>299-10-10-11<br>297-10-20-3<br>297-10-20-4<br>207-10-20-6<br>207-10-20-6<br>207-10-20-6<br>207-10-20-6<br>207-10-20-6<br>207-10-20-6<br>207-10-20-6<br>207-10-20-10<br>207-10-20-10                                                 | 10284           10284           10284           10284           10284           10284           10284           10284           10284           10284           10284           10284           10284           10284           10284           10284           10284           10284           10284           10284           10284           10284           10284           10284           10284           10284           10284 | 169         -           169         -           169         -           169         -           169         -           169         -           169         -           169         -           169         -           169         -           169         -           169         -           169         -           169         -           169         -           169         -           169         -           169         -           169         -           169         -           169         -           169         -           169         -           169         -           169         -           169         -           169         -                                                                                                              | Oxade<br>Doale<br>Doale | I           I                                                                                                    |

Рис 10. Пакетная настройка параметров входных IP портов модуля ОНМ6-QAMA-02A

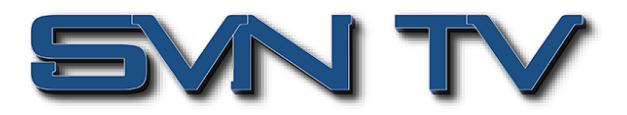

## Настройка ВЧ параметров выходных QAM интерфейсов модулятора ОНМ6-QAMA-02A

**Modulation Output-Parameter Setting >** Окно настройки параметров ВЧ выходов модулятора. Здесь устанавливаются такие параметры, как частота модуляции (kHz), режим QAM, символьная скорость (KBaud) и уровень выходного сигнала (dBmV).

|         |              |           |                          |                                         |      | Mar. 02nd, 2022 13:22:40 |                         | -                      |
|---------|--------------|-----------|--------------------------|-----------------------------------------|------|--------------------------|-------------------------|------------------------|
| Hub 6   |              |           |                          | tatus 📔 🌞 System Setting 📔 🏟 IP Input 📗 | ₿ PO | Dutput   👤 admin •       |                         | 52                     |
| OAMA-02 | OHM6         | -QAMA-(   | 02                       |                                         |      |                          | Status Boold Setting Mu | Itplexing Scrambling S |
|         | Batch Settin | ng 🗸      |                          |                                         |      |                          |                         |                        |
|         | RF Level(d   | BuV): 105 | PSI/SI Interval(ms): 100 |                                         |      |                          |                         |                        |
|         | Channel      | Enable    | Frequency(KHz)           | QAM Mode                                |      | SymbolRate(KBaud)        | RF Level Gain (dBr      | mV)                    |
|         | 1.1          | 2         | 200000                   | QAM64                                   | -    | 6875                     | 0                       |                        |
|         | 1.2          |           | 208000                   | QAM64                                   | •    | 6875                     | 0                       |                        |
|         | 1.3          |           | 216000                   | QAM64                                   | •    | 6875                     | 0                       |                        |
|         | 1.4          |           | 224000                   | QAM64                                   | •    | 6875                     | 0                       |                        |
|         | 1.5          |           | 232000                   | QAM64                                   | •    | 6875                     | 0                       |                        |
|         | 1.6          |           | 240000                   | QAM64                                   | •    | 6875                     | 0                       |                        |
|         | 1.7          |           | 248000                   | QAM64                                   | •    | 6875                     | 0                       |                        |
|         | 1.8          |           | 256000                   | QAM64                                   | *    | 6875                     | 0                       |                        |
|         | 1.9          |           | 264000                   | QAM64                                   | •    | 6875                     | 0                       |                        |
|         | 1.10         |           | 272000                   | QAM256                                  | •    | 6875                     | 0                       |                        |
|         | 1.11         |           | 280000                   | QAM64                                   | •    | 6875                     | 0                       |                        |
|         | 1.12         |           | 288000                   | QAM64                                   | •    | 6875                     | 0                       |                        |
|         | 1.13         |           | 296000                   | QAM64                                   | •    | 6875                     | 0                       |                        |
|         | 1.14         |           | 304000                   | QAM64                                   | •    | 6875                     | 0                       |                        |
|         | 1.15         |           | 312000                   | QAM64                                   | •    | 6875                     | 0                       |                        |
|         | 1.16         |           | 320000                   | QAM64                                   |      | 6875                     | 0                       |                        |
|         | 1.17         |           | 328000                   | QAM64                                   | •    | 6875                     | 0                       |                        |
|         | 1.18         |           | 336000                   | QAM64                                   | •    | 6875                     | 0                       |                        |
|         | 1.19         |           | 344000                   | QAM64                                   |      | 6875                     | 0                       |                        |
|         | 1.20         |           | 352000                   | QAM64                                   |      | 6875                     | 0                       |                        |
|         | 1,21         |           | 360000                   | QAM64                                   | -    | 6875                     | 0                       |                        |
|         | 1.22         | -         | 368000                   | QAM64                                   |      | 6875                     | 0                       |                        |
|         | 1.23         |           | 376000                   | QAM64                                   |      | 6875                     | 0                       |                        |
|         | 1.04         | -         | (an 1000)                | 1 Country                               |      | (ana                     |                         |                        |

Рис 11. Окно настройки параметров ВЧ выходов IP-QAM модулятора ОНМ6-QAMA-02A

В данном окне настроек ВЧ параметров QAM модуляторов доступна настройка следующих параметров: Параметр Диапазон значений

Частота (КНz) Режим модуляции QAM Символьная скорость (KBaud) Усиление выходного ВЧ сигнала (dBmV) Уровень выходного сигнала (dBuV) Интервал следования PSI/SI (ms) Диапазон значении 47000 ~ 999000 QAM16, QAM32, QAM64, QAM128, QAM256 3600 ~ 6956 -10 ~ 0 (шаг 0.5) 85~117 50 ~ 10000

|                  |                          | Status 📔 🏘 System Se | tting 🛛 🏘 IP Input 📕 🏘 IP ( | Dutput 🛛 👤 admin 🔹 🌖  |                            |
|------------------|--------------------------|----------------------|-----------------------------|-----------------------|----------------------------|
| DUME OAMA 02     |                          |                      |                             |                       |                            |
| JHM0-02/07-02    |                          |                      |                             |                       | Status Basic Setting Mi    |
|                  |                          |                      |                             |                       | IP Input                   |
|                  |                          |                      |                             |                       |                            |
|                  |                          |                      |                             |                       |                            |
| Level(dBuV): 130 | PSI/SI Interval(ms): 100 |                      |                             |                       |                            |
| hannel Enable    | Frequency(KHz)           |                      | QAM Mode                    | SymbolRate            | e(KBaud) RF Level Gain (dB |
| 1.1 🛛 20         | 0000                     | QAM64                | *                           | 6875                  | 0                          |
| 1.2 🛛 20         | 8000                     | QAM64                | *                           | 6875                  | 0                          |
| 1.3              | 5000                     | QAM64                | *                           | 6875                  | 0                          |
| 1.4 🛛 22         | 4000                     | QAM64                | *                           | 6875                  | 0                          |
| 1.5              | 2000                     | QAM64                | •                           | 6875                  | 0                          |
| 1.6 🗌 24         | 0000                     | QAM64                | Information .               | lenne                 | 0                          |
| 1.7 🛛 24         | 8000                     | QAM64                | Information                 | ×                     | 0                          |
| 1.8 🗋 25         | 5000                     | QAM64                | RF Level input error        | r, Please re-enter an | 0                          |
| 1.9 🛛 26         | 4000                     | QAM64                | integer between 85          | and 117!              | 0                          |
| 1.10 27          | 2000                     | QAM256               |                             | _                     | 0                          |
| 1.11 🛛 28        | 0000                     | QAM64                |                             | ОК                    | 0                          |
| 1.12 🛛 28        | 8000                     | QAM64                | •                           | 6875                  | 0                          |
| 1.13 🔲 29        | 5000                     | QAM64                | *                           | 6875                  | 0                          |
| 1.14 30          | 4000                     | QAM64                | ~                           | 6875                  | 0                          |
| 1.15             | 2000                     | QAM64                | *                           | 6875                  | 0                          |
| 1.16 32          | 0000                     | QAM64                | *                           | 6875                  | 0                          |
| 1.17 🔲 32        | 8000                     | QAM64                | •                           | 6875                  | 0                          |
| 1.18             | 5000                     | QAM64                | *                           | 6875                  | 0                          |
| 1.19 🔲 34        | 4000                     | QAM64                | ~                           | 6875                  | 0                          |
| 1.20 35          | 2000                     | QAM64                | ~                           | 6875                  | 0                          |
| 1.21 36          | 0000                     | QAM64                | •                           | 6875                  | 0                          |
|                  | 1000                     | QAM64                |                             | 6875                  | 0                          |
| 1.22 🗌 36        |                          |                      |                             |                       |                            |

Рис 12. Установка уровня выходного ВЧ сигнала строго в диапазоне 85~117 dBuV

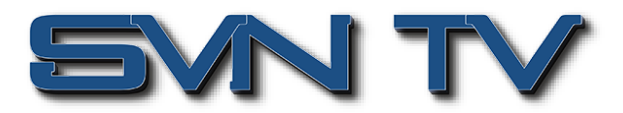

Дополнительно для одновременной настройки нескольких ВЧ выходов IP-QAM модулятора существует режим Пакетной настройки, позволяющий осуществить установку отдельных параметров для выбранной группы несущих (модуляция, уровень, символьная скорость, ...) одновременно.

| OmniHub 6                   |             |           | II Su                    | itus   僚 System Setting   僚 IP Input   僚 I | P Output 📔 🤱 admin 🕶     |                                      | sencore.           |
|-----------------------------|-------------|-----------|--------------------------|--------------------------------------------|--------------------------|--------------------------------------|--------------------|
| Module List     OHM60AMA-02 | ОНМ6        | -QAMA-(   | )2                       |                                            |                          | Status Basic Setting Multiplexing Sc | rambling System    |
| 2 M OHM6 QAMA 02            | Batch Setti | 0g.^      | 0                        | Start Channel First Channel                | 1 22                     | IP Input Modulation                  | Output<br>P Output |
|                             | - Foal      | ule       | Disable                  | Start Engineercy                           | 48000                    |                                      |                    |
|                             | Ban         | width     | 7                        | QAM Mode                                   | QAM32                    |                                      |                    |
|                             | Semi        | holRate   | 6875                     |                                            |                          |                                      |                    |
|                             | _ oym       | oor tose  |                          | Batch Setting                              |                          |                                      |                    |
|                             |             |           |                          |                                            |                          |                                      |                    |
|                             | RF Level(c  | BuV): 105 | PSI/SI Interval(ms): 100 |                                            |                          |                                      |                    |
|                             | Channel     | Enable    | Frequency(KHz)           | QAM Mode                                   | SymbolRate(KBaud)        | RF Level Gain (dBmV)                 |                    |
|                             | 1.1         |           | 200000                   | QAM64                                      | • 6875                   | 0                                    |                    |
|                             | 1.2         |           | 208000                   | QAM64                                      | <ul> <li>6875</li> </ul> | 0                                    |                    |
|                             | 1.3         |           | 216000                   | QAM64                                      | • 6875                   | 0                                    |                    |
|                             | 1.4         |           | 224000                   | QAM64                                      | <ul> <li>6875</li> </ul> | 0                                    |                    |
|                             | 1.5         |           | 232000                   | QAM64                                      | • 6875                   | 0                                    |                    |
|                             | 1.6         |           | 240000                   | QAM64                                      | • 6875                   | 0                                    |                    |
|                             | 1.7         |           | 248000                   | QAM64                                      | • 6875                   | 0                                    |                    |
|                             | 1.8         |           | 256000                   | QAM64                                      | ✓ 6875                   | 0                                    |                    |
|                             | 1.9         |           | 264000                   | QAM64                                      | • 6875                   | 0                                    |                    |
|                             | 1.10        |           | 272000                   | QAM256                                     | <ul> <li>6875</li> </ul> | D                                    |                    |
|                             | 1.11        |           | 280000                   | QAM64                                      | • 6875                   | 0                                    |                    |
|                             | 1.12        |           | 288000                   | QAM64                                      | • 6875                   | 0                                    |                    |
|                             | 1.13        |           | 296000                   | QAM64                                      | <ul> <li>6875</li> </ul> | 0                                    |                    |
|                             | 1.14        |           | 304000                   | QAM64                                      | • 6875                   | 0                                    |                    |
|                             | 1.15        |           | 312000                   | QAM64                                      | • 6875                   | 0                                    |                    |
|                             | 1.16        |           | 320000                   | QAM64                                      | • 6875                   | 0                                    |                    |
|                             | 1.17        |           | 328000                   | QAM64                                      | <ul> <li>6875</li> </ul> | 0                                    |                    |
|                             | 1.18        |           | 396000                   | QAM64                                      | <ul> <li>6875</li> </ul> | 0                                    |                    |

Рис 13. Пакетная настройка параметров ВЧ выходов IP-QAM модулятора ОНМ6-QAMA-02A

## Настройка выходных IP интерфейсов модуля ОНМ6-QAMA-02A

**IP Output-Parameter Setting >** На этой странице есть закладки, где можно изменить многоадресный IP multicast адрес, порт и параметр IP выхода. Есть закладки для настройки Порт 1 и Пакетная настройка. IP выход может генерировать Multicast или Unicast поток и поддерживает MPTS и SPTS.

Окно настроек Порт 1 показывает 16 каналов. Для активации конкретного IP выхода и начала стриминга, необходимо установить флажок в разделе «Включить». Так же необходимо ввести правильный multicast/unicast IP-адрес и IP-порт и правильный протокол для настраиваемого IP выхода. После нажатия кнопки «Применить», изменения вступят в силу.

|                         |                 |        |             |                        |                      | Mar. 02nd, 20   | 22 13 24:58 |                        |                            | -           |
|-------------------------|-----------------|--------|-------------|------------------------|----------------------|-----------------|-------------|------------------------|----------------------------|-------------|
| nniHub 6                |                 |        |             | 📊 Status   🖨 System    | Setting   🕸 IP Input | 🕸 IP Output   🧕 | admin-      |                        |                            | ∮ se        |
| In List<br>OHM6-QAMA-02 | OHM6-QA         | MA-02  |             |                        |                      |                 |             | Status                 | Setting Multiplexing Scram | ibling Syst |
| OHM6-QAMA-02            |                 |        |             |                        |                      |                 |             |                        | IP Input Modulation Outp   | put. P Out  |
|                         |                 |        |             |                        |                      |                 |             |                        |                            | Port 1 Po   |
|                         | Batch Setting ~ |        |             |                        |                      |                 |             |                        |                            |             |
|                         | < 1 >           |        |             |                        |                      |                 |             |                        |                            | An          |
|                         | Channel         | Enable | Source Port | Destination IP Address | Destination Port     | Protocol        | PktLength   | Enable Destination MAC | Destination MAG            |             |
|                         | 1.1             |        | 1000        | 224.20.20.1            | 1234                 | UDP -           | 7 -         | Deable                 | ▼ 01:00:5E:14:14:01        |             |
|                         | 1.2             |        | 1000        | 224.20.20.2            | 1234                 | UDP -           | 7 .         | Disable                | • 00:00:00:00:00           |             |
|                         | 1.3             |        | 1000        | 224.20.20.3            | 1234                 | UDP -           | 7 .         | Disable                | • 00.00.00.00.00           |             |
|                         | 1.4             |        | 1000        | 224.20.20.4            | 1234                 | UDP 👻           | 7 -         | Disable                | • 00.00.00.00.00           |             |
|                         | 1.5             |        | 1000        | 224.20.20.5            | 1234                 | UDP -           | 7 .         | Disable                | • 00.00.00.00.00           |             |
|                         | 1.6             |        | 1000        | 224.20.20.6            | 1234                 | UDP -           | 7 .         | Deable                 | • 00.00.00.00.00           |             |
|                         | 1.7             |        | 1000        | 224.20.20.7            | 1234                 | UDP -           | 7 -         | Doable                 | • 00.00.00.00.00           |             |
|                         | 1.8             |        | 1000        | 224.20.20.8            | 1234                 | UDP -           | 7 -         | Disable                | • 00:00:00:00:00           |             |
|                         | 1.9             |        | 1000        | 224.20.20.9            | 1234                 | UDP -           | 7 .         | Disable                | • 00.00.00.00.00           |             |
|                         | 1.10            |        | 1000        | 224.20.20.10           | 1234                 | UDP •           | 7 -         | Disable                | ▼ 01.00.5E:14.14.0A        |             |
|                         | 1.11            |        | 1000        | 224.20.20.11           | 1234                 | UDP -           | 7 -         | Disable                | • 00.00.00.00.00.00        |             |
|                         | 1.12            |        | 1000        | 224.20.20.12           | 1234                 | UDP -           | 7 .         | Disable                | • 00.00.00.00.00.00        |             |
|                         | 1,13            |        | 1000        | 224.20.20.13           | 1234                 | UDP -           | 7           | Deable                 | • 00.00.00.00.00           |             |
|                         | 1.14            |        | 1000        | 224.20.20.14           | 1234                 | UDP -           | 7 -         | Disable                | • 00:00:00:00:00           |             |
|                         | 1.15            |        | 1000        | 224.20.20.15           | 1234                 | UDP -           | 7 .         | Deable                 | • 00:00:00:00:00           |             |
|                         | 1.16            |        | 1000        | 224.20.20.16           | 1234                 | UDP -           | 7 -         | Disable                | - 00:00:00:00:00           |             |

Рис 14. Окно настройки параметров выходных IP портов модуля ОНМ6-QAMA-02A

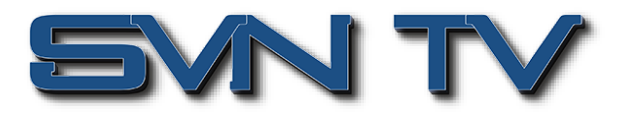

Пакетная настройка может быть использована для групповой настройки IP параметров для IP выходов модуля OHM6-QAMA-02A.

|                    |          |             |                        |                          | Mar. 02nd,  | 2022 | 13:25:21     |                        |                        |
|--------------------|----------|-------------|------------------------|--------------------------|-------------|------|--------------|------------------------|------------------------|
|                    |          |             | 📊 Status   🏘 Syst      | tem Setting   🏘 IP Input | ∯ IP Output | ء ک  | dmin•        |                        |                        |
| OHM6-Q             | AMA-02   |             |                        |                          |             |      |              | Course                 |                        |
|                    |          |             |                        |                          |             |      |              | Status                 | setting Multiplexing 3 |
|                    |          |             |                        |                          |             |      |              |                        | IP Input Modulatio     |
|                    |          |             |                        |                          |             |      |              |                        |                        |
| David Contract of  |          |             |                        |                          |             |      |              |                        |                        |
| batch setting.*    |          |             |                        |                          |             |      |              |                        |                        |
| Select Al          |          |             | Start Chan             | nel-End Channel          | 1           |      | - 16         |                        |                        |
| Enable             | e<br>- D | Disable     | Destina                | tion IP Address          | 227.10.20   | 0.80 | Same         | ·                      |                        |
| Source     Pentore | vol      | 1000        | Destina                | ath                      | 7           |      | Sane         | *                      |                        |
| Piolo              |          | UUP         | Enable                 | Destination MAC          | Disable     |      | - AASB.CC.DC | NEE FF                 |                        |
|                    |          |             |                        | Batch Setting            |             |      |              |                        |                        |
|                    |          |             |                        |                          |             |      |              |                        |                        |
| < 1 >              |          |             |                        |                          |             |      |              |                        |                        |
| Channel            | Enable   | Source Port | Destination IP Address | Destination Port         | Protocol    |      | PktLength    | Enable Destination MAC | Destination MAG        |
| - 1.1              |          | 1000        | 224.20.20.1            | 1234                     | UDP         | •    | 7 👻          | Disable                | ▼ 01:00:5E:14:14:01    |
| 1.2                |          | 1000        | 224.20.20.2            | 1234                     | UDP         | •    | 7 👻          | Disable                | • 00.00.00.00.00.00    |
| 1.3                |          | 1000        | 224.20.20.3            | 1234                     | UDP         | •    | 7 👻          | Disable                | • 00.00.00.00.00.00    |
| 1.4                |          | 1000        | 224.20.20.4            | 1234                     | UDP         | •    | 7 👻          | Disable                | • 00.00.00.00.00.00    |
| 1.5                |          | 1000        | 224.20.20.5            | 1234                     | UDP         | •    | 7 👻          | Disable                | • 00.00.00.00.00.00    |
| 1.6                |          | 1000        | 224.20.20.6            | 1234                     | UDP         | •    | 7 🔹          | Disable                | • 00.00.00.00.00.00    |
| 1.7                |          | 1000        | 224.20.20.7            | 1234                     | UDP         | •    | 7 •          | Disable                | • 00:00:00:00:00       |
| 1.8                |          | 1000        | 224.20.20.8            | 1234                     | UDP         | •    | 7 👻          | Disable                | • 00.00.00.00.00.00    |
| 1.9                |          | 1000        | 224.20.20.9            | 1234                     | UDP         | •    | 7 👻          | Disable                | • 00.00.00.00.00.00    |
| 1.10               |          | 1000        | 224.20.20.10           | 1234                     | UDP         | •    | 7 👻          | Disable                | ▼ 01:00:5E:14:14:0A    |
| 1.11               |          | 1000        | 224.20.20.11           | 1234                     | UDP         | •    | 7 👻          | Disable                | • 00.00.00.00.00.00    |
| 1.12               |          | 1000        | 224.20.20.12           | 1234                     | UDP         | •    | 7 💌          | Disable                | • 00.00.00.00.00.00    |
| 1.13               |          | 1000        | 224.20.20.13           | 1234                     | UDP         | •    | 7 •          | Disable                | • 00.00.00.00.00       |
| 1.14               |          | 1000        | 224.20.20.14           | 1234                     | UDP         | -    | 7 👻          | Disable                | • 00.00.00.00.00.00    |
| 1.15               |          | 1000        | 224.20.20.15           | 1234                     | UDP         | •    | 7 🔹          | Disable                | • 00.00.00.00.00.00    |
|                    | -        |             |                        |                          | June        |      |              |                        |                        |

Рис 15. Пакетная настройка IP параметров выходных IP портов модуля ОНМ6-QAMA-02A

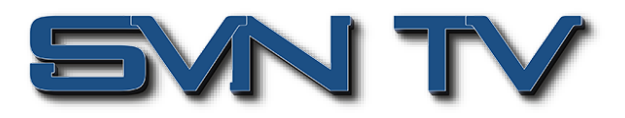

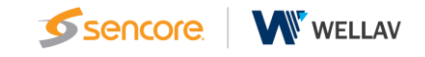

## Мультиплексирование

Окно настроек Мультиплексирования имеет четыре закладки:

- Источник (Source)
- Конфигурирование сервисов (Service Configuration)
- Редактирование таблиц (SI Table Setting)
- Формирование PID (PID Transmission).

В этом окне настраиваются все параметры ремультиплексирования/мультиплексирования от приема потоков с IP входов и до формирования сервисов на выходе IP-QAM модулятора. При нажатии на закладку Мультиплексирование (Multiplexing) в окне отображаются 32 QAM выхода. Далее кликом выбирается нужный выходной QAM канал, и появляются настройки входных Источников, доступные для выбранного QAM канала.

| Omenti Julia                 |                                                                                                    |                                                                                                    |                   |                   |                      |                |             |                |              |                 |              |              |              |              |                |                             |
|------------------------------|----------------------------------------------------------------------------------------------------|----------------------------------------------------------------------------------------------------|-------------------|-------------------|----------------------|----------------|-------------|----------------|--------------|-----------------|--------------|--------------|--------------|--------------|----------------|-----------------------------|
|                              |                                                                                                    |                                                                                                    |                   |                   | atus   🏘 S           | System Setting | 📔 🏶 🖻 Inp   | a   ∰ P        | Dutput   🧕   |                 |              |              |              |              |                | sencore.                    |
| Module List     OHM6-QAMA-02 | OHM6-QAMA-0                                                                                                    | 2                                                                                                    |                   |                   |                      |                |             |                |              |                 |              | S            | Status Basic | Setting Mu   | Itiplexing Ser | ambling System              |
| 2 CHM6-QAMA-02               | Output Channel                                                                                                    |                                                                                                    |                   |                   |                      |                |             |                |              |                 |              |              |              |              |                |                             |
|                              | 1 2 3 4<br>17 18 19 21                                                                                                    | 5 6<br>D 21 22                                                                                                   | 7 8<br>23 24      | 9 10 1<br>25 26 2 | 11 12 13<br>27 28 29 | 14 15<br>30 31 | 16<br>32    |                |              |                 |              |              |              |              |                | Apply                       |
|                              | Source Service C                                                                                                    | Configuration                                                                                                    | PSIP PID T        | ransmission       |                      |                |             |                |              |                 |              |              |              |              |                |                             |
|                              | Port 1 Port 2                                                                                                    |                                                                                                    |                   |                   |                      |                |             |                |              |                 |              |              |              |              |                | Clear<br>Config             |
|                              | 1 - 32 33 - 64                                                                                                    | 65 - 96                                                                                                    | 97 - 128 12       | 9 - 160 161 -     | 192 193 - 23         | 24 225 - 256   | 257 - 288   | 289 - 320 🔅    | 321 - 352 35 | 3 - 384 - 385 - | 416 417 - 4  | 48 449 - 480 | 481 - 512    |              |                |                             |
|                              | Please tick the input                                                                                                    | channel to get                                                                                                   | the source of the | e program         | Select All           |                |             |                |              |                 |              |              |              |              |                |                             |
|                              | <ul> <li>✓ 1.1</li> <li>✓ 1.2</li> <li>○ 1.17</li> <li>○ 1.18</li> </ul>                                                                                                    | <ul> <li>1.3</li> <li>1.19</li> </ul>                                                                            | 1.4<br>1.20       | 1.5<br>1.21       | 1.6                  | 1.7<br>1.23    | 1.8<br>1.24 | 1.9<br>1.25    | 1.10<br>1.26 | 1.11<br>1.27    | 1.12<br>1.28 | 1.13<br>1.29 | 1.14         | 1.15<br>1.31 | 1.16<br>1.32   |                             |
|                              | Soanning Time(ms):                                                                                                    | 1000                                                                                                    | Set               |                   |                      |                |             |                |              |                 |              |              |              |              |                |                             |
|                              |                                                                                                    |                                                                                                    |                   | Source            |                      | 🗹 E0           | MEMM Filter |                |              |                 | RF Output[1] | 200000KHz (  | 6875KBaud    |              |                |                             |
|                              |                                                                                                    |                                                                                                    |                   |                   |                      |                |             |                | Sour         | 00              |              | Service      | Name         |              | ۲              |                             |
|                              | В [] (1.1] 239.10.1                                                                                                    | 0.10:1234<br>і канал                                                                                             |                   |                   |                      |                | C 🗆 Bypas   | <sup>3</sup> 1 | 1.2          |                 |              | [2010] 11    | PEH TB       |              | ×              |                             |
|                              | [2] Россия                                                                                                    | 1                                                                                                    |                   |                   |                      |                |             | 2              | 1.2          |                 |              | (2020)       | 2 Chac       |              | ×              |                             |
|                              | [4] HTB                                                                                                    | 6                                                                                                    |                   |                   |                      |                |             | 4              | 1.2          |                 |              | [2040] 14 /  | Томашний     |              | ×              |                             |
|                              | 🔲 🗋 (5) Пятый і                                                                                                    | канал                                                                                                    |                   |                   |                      |                |             | 5              | 1.2          |                 |              | [2050]       | 15 TB3       |              | ×              |                             |
|                              | [6] POCCUSI                                                                                                    | 24                                                                                                    |                   |                   |                      |                |             | 6              | 1.2          |                 |              | [2060] 16 C  | порт Плюс    |              | ×              |                             |
|                              | [8] Карусел<br>[9] Вести Р<br>[10] Маяк                                                                                                    | пь<br><sup>т</sup> М                                                                                             |                   |                   |                      |                |             | 7              | 1.2          |                 |              | [2070] 17    | 7 38eaga     |              | ×              |                             |
|                              | (11) Payno     (12) 239,10,1     (2010) 11     (2010) 11     (2010) 12     (2010) 12     (2010) 12     (2010) 13     (2010) 13     (2010) 13     (2010) 13     (2010) 13     (2010) 13     (2010) 13     (2010) 13     (2010) 13     (2010) 13     (2010) 13     (2010) 13     (2010) 13     (2010) 13     (2010) 13     (2010) 13     (2010) 13     (2010) 13     (2010) 13     (2010) 13 | Россия<br>0.11:1234<br>РЕН ТВ<br>Слас<br>СТС<br>Оомацияний<br>ГВЗ<br>Слорт Плюс<br>Везда<br>МиР<br>ІНТ<br>ИУЗ ТВ |                   |                   |                      |                | C Bypad     | 5              |              |                 |              |              |              |              |                | tions programmed of faces.) |
|                              |                                                                                                    |                                                                                                    |                   |                   |                      |                |             |                |              |                 |              |              |              |              |                | v                           |

Рис 16. Страница настроек Мультиплексирования

## Выбор входных потоков и настройка сервисов

**Multiplexing-Source** > Источник - это закладка, где выбирается источник для мультиплексирования и формирования выходного потока для конкретного QAM выхода IP-QAM модулятора. Можно выбрать Порт 1 или Порт 2 в качестве источника. Каждый Порт разделен на 16 групп по 32 IP входных канала, что составляет 512 каналов. Выберите порт, и вы увидите списки услуг группы и канала, как показано ниже.

| Port 1<br>1 - 32 | Port 2<br>33 - 64 | 65 - 96        | 97 - 128 1     | 29 - 160 161 | · 192 193 - 224 | 225 - 256 | 257 - 288 | 289 - 320 | 321 - 352 | 353 - 384 385 - 41 | 3 417 - 448 | 449 - 480 | 481 - 512 |      |      |
|------------------|-------------------|----------------|----------------|--------------|-----------------|-----------|-----------|-----------|-----------|--------------------|-------------|-----------|-----------|------|------|
| Please tick      | the input ch      | annel to get t | he source of t | he program   | Select All      |           |           |           |           |                    |             |           |           |      |      |
| 2 1.1            | <b>V</b> 1.2      | 1.3            | 1.4            | 1.5          | 1.6             | 1.7       | 1.8       | 1.9       | 1.10      | 0 [] 1.11          | 1.12        | 1.13      | 1.14      | 1.15 | 1.16 |
| 1.17             | 1.18              | 1.19           | 1.20           | 1.21         | 1.22            | 1.23      | 1.24      | 1.25      | 1.26      | 3 1.27             | 1.28        | 1.29      | 1.30      | 1.31 | 1.32 |
| Scanning Tin     | ne(ms): 10        | 00             | Set            |              |                 |           |           |           |           |                    |             |           |           |      |      |

Рис 17. Выбор входных источников для мультиплексирования

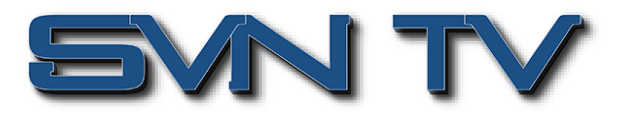

Чтобы включить требуемый сервис в транспортный поток для конкретного QAM выхода, нужно просто поставить галочку в поле рядом с выбранным входным сервисом. Сервисы можно выбирать с любого входного IP канала в любой комбинации.

| 1.1                                                                                                | <ul><li>☑ 1.2</li><li>□ 1.18</li></ul>                                                                                                    | 1.3<br>1.19                                                                                     | 1.4<br>1.20 | 1.5<br>1.21 | □ 1.6<br>□ 1.22 | 1.7<br>1.23 | 1.8<br>1.24 | 19<br>125 | 1.10<br>1.26 | □ 1.11<br>□ 1.27 | 1.12<br>1.28 | 1.13<br>1.29 | 1.14<br>1.30 | 1.15 | 1.16<br>1.32 |
|----------------------------------------------------------------------------------------------------|----------------------------------------------------------------------------------------------------|-------------------------------------------------------------------------------------------------|-------------|-------------|-----------------|-------------|-------------|-----------|--------------|------------------|--------------|--------------|--------------|------|--------------|
| Soannin                                                                                            | g Time(ms):                                                                                                    | 1000                                                                                            | Set         |             |                 |             |             |           |              |                  |              |              |              |      |              |
|                                                                                                    |                                                                                                    |                                                                                                 |             | Source      |                 | E E         | MEMM Filter |           |              |                  | RF Output[1] | 200000KHz (  | 875KBaud     |      |              |
|                                                                                                    |                                                                                                    |                                                                                                 |             |             |                 |             | a           |           | Sour         | 08               |              | Service      | Name         |      | ۲            |
| 8.04                                                                                               | [1.1] 239.10.11                                                                                                    | 0.10:1234                                                                                       |             |             |                 |             | ⊖ ⊟ Bypass  | - 1       | 1.2          |                  |              | [2010] 11    | PEH TB       |      | ×            |
| -                                                                                                  |                                                                                                    | 1                                                                                               |             |             |                 |             |             | 2         | 1.2          |                  |              | [2020] 1     | 2 Cnac       |      | ×            |
| č                                                                                                  | ] ] [3] Россия                                                                                                    | 2                                                                                               |             |             |                 |             |             | 3         | 1.2          |                  |              | [2030]       | 13 CTC       |      | ×            |
| - C                                                                                                | [4] HTB                                                                                                    |                                                                                                 |             |             |                 |             |             | 4         | 1.2          |                  |              | [2040] 14 /  | 1омашний     |      | ×            |
|                                                                                                    | [5] Пятыя к                                                                                                    | анал<br>К                                                                                       |             |             |                 |             |             | 5         | 1.2          |                  |              | [2050]       | 15 TB3       |      | ×            |
|                                                                                                    | 1 [7] Poccus                                                                                                    | 24                                                                                              |             |             |                 |             |             | 6         | 1.2          |                  |              | [2060] 16 C  | порт Плюс    |      | ×            |
|                                                                                                    | [8] Карусег<br>[9] Вести F<br>[10] Маяк<br>[10] Радио                                                                                                    | 16<br>М<br>Россия                                                                               |             |             |                 |             |             |           | 1.2          |                  |              | (20/0) 1.    | 7 368383     |      | *            |
| 8 0<br>6<br>6<br>6<br>6<br>6<br>6<br>6<br>6<br>6<br>6<br>6<br>6<br>6<br>6<br>6<br>6<br>6<br>6<br>6 | [1 2] 239.10.11<br>2 [2010] 11 P<br>2 [2020] 12 C<br>2 [2020] 13 C<br>2 [2040] 14 J<br>2 [2040] 16 C<br>2 [2070] 17 3<br>2 [2060] 16 C<br>2 [2070] 17 3<br>2 [2060] 18 h<br>2 [2090] 19 T | 0.11:1234<br>РЕН ТВ<br>Спас<br>СтС<br>(омашний<br>183<br>Спорт Плюс<br>Везда<br>МИР<br>НТ<br>НТ |             |             |                 |             | C Bypass    |           |              |                  |              |              |              |      |              |

Рис 18. Формирование списка сервисов для мультиплексирования

Так же возможно входной транспортный поток передать на QAM выход прозрачно без изменения, поставив галочку Обход (Bypass). В режиме Обхода (Bypass) можно выбирать только один входной транспортный поток и невозможно выбирать дополнительные сервисы с других входных IP каналов. Режим обхода позволяет автоматически перенаправлять входной сигнал на выход модуляции без повторного сканирования входа.

|                                                                                                    | Source | ECM/EMM Filter | RF Output[2] 208      | 00KHz 6875KBaud |
|----------------------------------------------------------------------------------------------------|--------|----------------|-----------------------|-----------------|
|                                                                                                    |        |                | [Bypass]Source        | •               |
| Curi 1 (2010) (0.01024     Curi 1 (2010) (0.01024)     Curi 1 (2010) (0.01024)     Curi 1 (2010)     Curi 1 (2010) |        |                | (1.17,209,10,10,10204 | ×               |

Рис 19. Формирование выходного потока в режиме Обхода (Bypass)

## Детальная настройка транспортного потока, сервисов, PID и дескрипторов

**Multiplexing-Service Configuration >** После формирования набора сервисов для выходного транспортного потока, возможно отредактировать Service ID и другие PID. Клик на закладке «Service Configuration» откроет страницу со списком выходных сервисов только для выбранного QAM выхода.

| OmniHub 6                    |                                                                                                    | 👔 Status 📗 🏶 System Se                                                                                                    | tting   🗱 IP Input   🏟 IP Output   👤 admin+ | ع                                            | sencore                  |
|------------------------------|----------------------------------------------------------------------------------------------------|----------------------------------------------------------------------------------------------------|---------------------------------------------|----------------------------------------------|--------------------------|
| Module List     OHM6-QAMA-02 | OHM6-QAMA-02                                                                                                    |                                                                                                    |                                             | Status Basic Setting Multiplinung Scrambling | System                   |
| 2 CHIEGAMAC2                 | Output Channel           1         2         3         4         5         0           17         18         19         20         21         2           Source         Service Configuration           Click "Apply" after modifying your | 3         7         8         9         10         11         12         13         14           2         22         24         25         20         27         28         29         30           PSIP         PID Transmission | 15 16<br>31 32                              |                                              | Apply<br>Clear<br>Conlig |
|                              |                                                                                                    | Output                                                                                                    | GRES NIT BAT                                |                                              | _                        |
|                              | Source                                                                                                    | Service Name                                                                                                    |                                             |                                              |                          |
|                              | 1 1.2                                                                                                    | / (2010)11 PEH TB                                                                                                    |                                             |                                              |                          |
|                              | 2 12                                                                                                    | / [2020]12 Chac                                                                                                    |                                             |                                              |                          |
|                              | 3 12                                                                                                    | ✓ [2030]13 CTC                                                                                                    |                                             |                                              |                          |
|                              | 4 12                                                                                                    | 🖉 (20140)14 Домашния                                                                                                    |                                             |                                              |                          |
|                              | 6 12                                                                                                    | 2 1200016 Cover Door                                                                                                    |                                             |                                              |                          |
|                              | 7 12                                                                                                    | ¥ 12070117 34430.8                                                                                                    |                                             |                                              |                          |
|                              |                                                                                                    |                                                                                                    |                                             |                                              |                          |

Рис 20. Закладка Конфигурирование сервисов

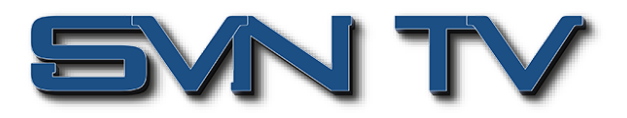

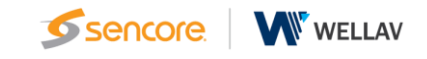

Клик на имени сервиса открывает таблицу параметров сервиса, где можно изменить такую информацию, как Service ID, Service Name, Service Provider, PCR, PMT, видео и аудио PID. Для принятия изменений необходимо нажать на «Ok».

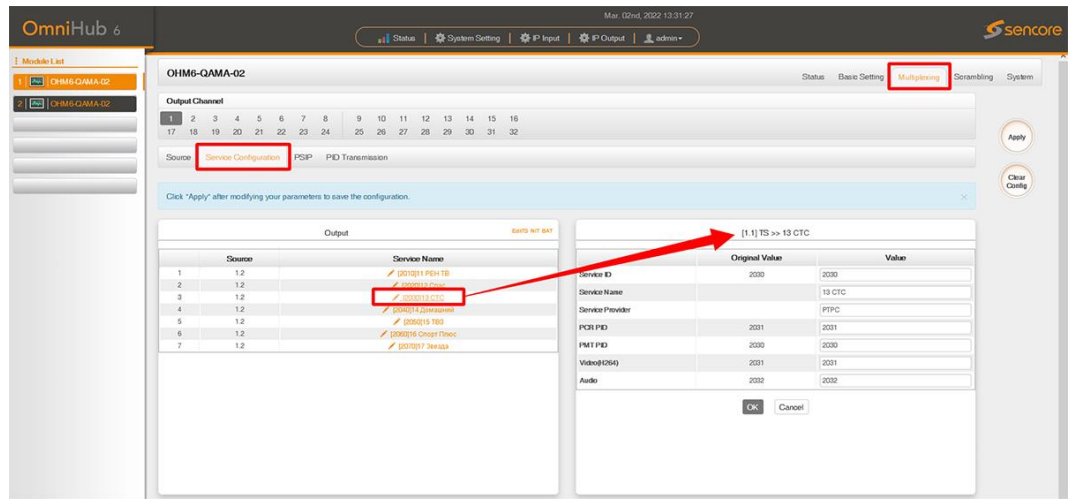

Рис 21. Окно изменения Service ID, Service Name, Service Provider, PCR, PMT, видео и аудио PID для выбранного сервиса

Так же возможно изменение таких параметров как Original Network ID, TS ID для QAM выхода IP-QAM модулятора.

| mniHub 6     |                                 |                                                                    |                           | il Status                                                                                                    | 🛱 System Set                                                                               | ting   🛱 IP Input | ₿P                                                        | Output 📔 👤 adm                                                                        | un•                                                                                                    |                                                                                         | sen sen           |
|--------------|---------------------------------|--------------------------------------------------------------------|---------------------------|----------------------------------------------------------------------------------------------------|--------------------------------------------------------------------------------------------|-------------------|-----------------------------------------------------------|---------------------------------------------------------------------------------------|----------------------------------------------------------------------------------------------------|-----------------------------------------------------------------------------------------|-------------------|
| OHM6-QAMA-02 | OHM6-Q                          | AMA-02                                                             |                           |                                                                                                    |                                                                                            |                   |                                                           |                                                                                       |                                                                                                    | Status Basic Setting Multiplening                                                       | Scrambling System |
| OHMBOAMA.02  | Output Cha                      | nnel                                                               |                           |                                                                                                    |                                                                                            |                   |                                                           |                                                                                       |                                                                                                    |                                                                                         |                   |
|              | 1 2<br>17 18                    | 3 4 5 6<br>19 20 21 22                                             | 7 8 9<br>23 24 25         | 10 11 26 27 2                                                                                                    | 12 13 14<br>28 29 30                                                                       | 15 16<br>31 32    |                                                           |                                                                                       |                                                                                                    |                                                                                         | Gooty             |
|              | Source                          | Service Configuration                                              | PSIP PID Transmi          | ssion                                                                                                    |                                                                                            |                   |                                                           |                                                                                       |                                                                                                    |                                                                                         |                   |
|              | _                               |                                                                    |                           |                                                                                                    |                                                                                            |                   |                                                           |                                                                                       |                                                                                                    |                                                                                         | Clear             |
|              | Click "Apply"                   | after modifying your p                                             | varameters to save the or | onfiguration.                                                                                                    |                                                                                            |                   |                                                           |                                                                                       |                                                                                                    |                                                                                         | Config            |
|              |                                 |                                                                    |                           |                                                                                                    |                                                                                            |                   |                                                           |                                                                                       |                                                                                                    |                                                                                         |                   |
|              |                                 |                                                                    |                           |                                                                                                    |                                                                                            |                   |                                                           |                                                                                       |                                                                                                    |                                                                                         |                   |
|              |                                 |                                                                    | Output                    |                                                                                                    |                                                                                            | CONTR OF BAT      |                                                           |                                                                                       | [1.1] TS                                                                                                    | í                                                                                       |                   |
|              |                                 | Source                                                             | Output                    | Service                                                                                                    | Name                                                                                       | COTTO IT BAT      | Origina                                                   | Network ID                                                                            | 0 [1.1] TS                                                                                                    |                                                                                         |                   |
|              | 1                               | Source                                                             | Output                    | Service                                                                                                    | Name<br>PEH TB                                                                             | COLD IT BAY       | Origina<br>TS ID                                          | INetwork ID                                                                           | 0<br>0                                                                                                    | í.                                                                                      |                   |
|              | 1                               | Source<br>1.2<br>1.2                                               | Output                    | Service  <br>/ (2010)11<br>/ (2020)1                                                                                                    | Name<br>PEH TB<br>2 Crisc                                                                  | Certa n BAY       | Origina<br>TS ID                                          | I Network ID                                                                          | 0<br>0                                                                                                    |                                                                                         |                   |
|              | 1 2 3 3                         | Source<br>1.2<br>1.2<br>1.2<br>1.2                                 | Output                    | Service  <br>/ (2010)11<br>/ (2020)1<br>/ (2020)1                                                                                                    | Name<br>PEH TB<br>2 Chac<br>13 CTC                                                         | Certa n BAY       | Origina<br>TS ID<br>NO,                                   | INetwork ID<br>Service ID                                                             | 0 [1.1] TS<br>0 0<br>0 Service Name                                                                                                    | Service Provider                                                                        |                   |
|              | 1<br>2<br>3<br>4<br>5           | Source<br>1.2<br>1.2<br>1.2<br>1.2<br>1.2<br>1.2                   | Output                    | Service  <br>/ (2010)11<br>/ (2020)1<br>/ (2020)1<br>/ (2020)1<br>/ (2020)1<br>/ (2020)1                                                                                                    | Name<br>PEHTB<br>2 Chisc<br>13 CTC<br>Ismaaneek                                            |                   | Origina<br>TS ID<br>NO.                                   | Network ID<br>Service ID                                                              | [1.1] TS<br>0<br>0<br>Service Name                                                                                                    | Service Provider                                                                        |                   |
|              | 1<br>2<br>3<br>4<br>5<br>6      | Source<br>12<br>12<br>12<br>12<br>12<br>12<br>12                   | Output                    | Service  <br>/ (2010)11<br>/ (2000)1<br>/ (2000)<br>/ (2000)14<br>/ (2000)16<br>/ (2000)16<br>/ (2000)16<br>/ (2000)16<br>/ (2000)16<br>/ (2000)16<br>/ (2000)16<br>/ (2000)16<br>/ (2000)16<br>/ (2000)17<br>/ (2000)17                                 | Name<br>PEHTB<br>2 Chac<br>13 CTC<br>(maannel)<br>15 TB3<br>peer Direc                     |                   | Origina<br>TS ID<br>NO.<br>1                              | INetwork ID<br>Service ID<br>2010                                                     | [1.1] TS<br>0<br>0<br>Service Name<br>11 PEH TS                                                                                                    | Service Provider<br>PTPC                                                                |                   |
|              | 1<br>2<br>3<br>4<br>5<br>6<br>7 | Source<br>12<br>12<br>12<br>12<br>12<br>12<br>12<br>12<br>12       | Output                    | Service  <br>/ (2010)11<br>/ (2020)1<br>/ (2020)<br>/ (2000)16 (<br>/ (2000)16 (<br>/ (2000)16 (<br>/ (2000)16 (                                                                                                    | Name<br>PEHTB<br>2 Chac<br>13 CTC<br>(masured)<br>15 TB3<br>mogr filmoc<br>7 28003         | COTT OF BAT       | Origina<br>TS ID<br>NO.<br>1<br>2                         | INetwork ID<br>Service ID<br>2010<br>2020                                             | (1.1) TS<br>0<br>0<br>Service Name<br>11 PEH TB<br>12 Crace                                                                                                    | Service Provider<br>Princ<br>Princ                                                      |                   |
|              | 1<br>2<br>3<br>4<br>5<br>6<br>7 | Source<br>12<br>12<br>12<br>12<br>12<br>12<br>12<br>12<br>12       | Output                    | Service<br>/ (2010)11<br>/ (2020)1<br>/ (2020)1<br>/ (2020)1<br>/ (2000)16 C<br>/ (2000)16 C<br>/ (2000)16 C                                                                                                    | Name<br>PEH TB<br>2 Child<br>19 CTC<br>(Malaureil)<br>15 TB3<br>nopt Flinoc<br>7 Jenda     | COLUMN TRAC       | Origina<br>TS ID<br>NO.<br>1<br>2<br>3                    | Network ID<br>Service ID<br>2010<br>2020<br>2020                                      | 0<br>0<br>0<br>0<br>0<br>0<br>0<br>0<br>0<br>0<br>0<br>0<br>0<br>0<br>0<br>0<br>0<br>0<br>0                                                                                                    | Service Provider<br>PIPC<br>PIPC<br>PIPC                                                |                   |
|              | 1<br>2<br>3<br>4<br>5<br>6<br>7 | Source<br>12<br>12<br>12<br>12<br>12<br>12<br>12<br>12<br>12       | Output                    | Service<br>/ (2010)11<br>/ (2020)1<br>/ (2020)1<br>/ (2020)1<br>/ (2000)16 C<br>/ (2000)16 C<br>/ (2000)16 C                                                                                                    | Name<br>PEH TB<br>2 Chic<br>19 CTC<br>(sinaaanni)<br>15 TB3<br>nogr (Tinoc<br>7 Jacoba     | COTT IT AN        | Origina<br>TS ID<br>NO.<br>1<br>2<br>3<br>4               | Network D<br>Service D<br>2010<br>2020<br>2000<br>2000                                | 0<br>0<br>0<br>0<br>0<br>0<br>0<br>0<br>0<br>0<br>0<br>0<br>0<br>0<br>0<br>0<br>0<br>0<br>0                                                                                                    | Service Provider<br>PIPO<br>PIPO<br>PIPO<br>PIPO                                        |                   |
|              | 1<br>2<br>3<br>4<br>5<br>6<br>7 | Source<br>12<br>12<br>12<br>12<br>12<br>12<br>12<br>12<br>12<br>12 | Output                    | Service<br>2 (2010)11<br>2 (2020)1<br>2 (2020)14<br>2 (2020)<br>2 (2000)16 C<br>2 (2070)11<br>2 (2070)11                                                                                                    | Name<br>PEHTB<br>2 Crisc<br>19 CTC<br>(strausmit)<br>15 T63<br>nopt filmoc<br>"3teaga      |                   | Origina<br>TS D<br>NO.<br>1<br>2<br>3<br>4<br>5           | Network ID<br>Service ID<br>2010<br>2020<br>2030<br>2030<br>2050                      | [1.1] TS<br>0<br>0<br>3<br>3<br>5<br>6<br>7<br>10 PEH TB<br>12 Crue<br>13 CrtC<br>14 20x8awek<br>14 20x8awek<br>15 TEB                                                                                                    | Service Previder<br>PPIC<br>PPIC<br>PPIC<br>PPIC<br>PPIC                                |                   |
|              | 1<br>2<br>3<br>4<br>5<br>6<br>7 | Source<br>12<br>12<br>12<br>12<br>12<br>12<br>12<br>12<br>12       | Output                    | Service  <br>/ (2010)11<br>/ (2020)1<br>/ (2020)1<br>/ (2020)1<br>/ (2050)<br>/ (2050)1<br>/ (2050)1     | Name<br>PEHTB<br>2 Chile<br>20 CTC<br>(Steasure)<br>15 T60<br>mopt Flinoc<br>(Steasure)    |                   | Origina<br>TS ID<br>NO.<br>1<br>2<br>3<br>4<br>5<br>6     | Network D<br>Service D<br>2010<br>2020<br>2030<br>2050<br>2050<br>2050                | [1.1] T3<br>0<br>0<br>3<br>3<br>3<br>3<br>3<br>5<br>7<br>4<br>0<br>4<br>5<br>15<br>15<br>15<br>15<br>15<br>15<br>15<br>15<br>15<br>15<br>15<br>15<br>1                                                                                                    | Service Pesider<br>princ<br>princ<br>princ<br>princ<br>princ<br>princ<br>princ          |                   |
|              | 1<br>2<br>3<br>4<br>5<br>6<br>7 | Source<br>12<br>12<br>12<br>12<br>12<br>12<br>12<br>12<br>12       | Output                    | Service<br>/ (2010)11<br>/ (2000)1<br>/ (2000)1<br>/ | Name<br>PEHTB<br>2 Chair<br>(3 CTC<br>(3 tegame)<br>15 T60<br>nopt filmoc<br>(3 tegame)    |                   | Origina<br>TS D<br>NO.<br>1<br>2<br>3<br>4<br>5<br>6<br>7 | Network D<br>Service D<br>2010<br>2020<br>2020<br>2020<br>2020<br>2020<br>2020<br>202 | (1.1) TS<br>0<br>0<br>3<br>500 Mane<br>1 FEA TO<br>1 FEA TO<br>1 S Chae<br>1 IS CTO<br>1 S Chae<br>1 IS CTO<br>1 S Chae<br>1 IS CTO<br>1 S Chae<br>1 IS CTO<br>1 IS CHAE<br>1 IS CHAE<br>1 | Service Penvder<br>Princ<br>Princ<br>Princ<br>Princ<br>Princ<br>Princ<br>Princ<br>Princ |                   |
|              | 1<br>2<br>3<br>4<br>5<br>6<br>7 | Source<br>12<br>12<br>12<br>12<br>12<br>12<br>12<br>12<br>12       | Омри                      | Service<br>/ (2010)1<br>/ (2020)<br>/ (2000)1<br>/ (2000)<br>/ (2000)<br>/ (2000)1<br>/ (2000)1<br>/ (20 | Name<br>PEHTB<br>2.Chic<br>3.CTC<br>20140441<br>15 T63<br>15 T63<br>nogr Flinoc<br>2019048 |                   | Origina<br>TS D<br>NO.<br>1<br>2<br>3<br>4<br>5<br>6<br>7 | Network D<br>Service D<br>2010<br>2020<br>2020<br>2020<br>2020<br>2020<br>2020<br>202 | [1.1] TS<br>0<br>0<br>Stervice Name<br>11 PEH TB<br>12 Onse<br>13 CTD<br>14 Conserved<br>15 CTD<br>14 Conserved<br>16 Conser France<br>17 Jeenas                                                                                                    | Service Peorder<br>Princ<br>Princ<br>Princ<br>Princ<br>Princ<br>Princ<br>Princ<br>Princ |                   |

Рис 22. Окно изменения Original Network ID для данного QAM выхода IP-QAM модулятора OHM6-QAMA-02A

#### В окне «NIT Network» можно редактировать NIT и создавать NIT Network

| 0              |                                                                                 |                                                                                                    |                                                              |                                     |                  |                              |                 |
|----------------|---------------------------------------------------------------------------------|----------------------------------------------------------------------------------------------------|--------------------------------------------------------------|-------------------------------------|------------------|------------------------------|-----------------|
| OmniHub 6      |                                                                                 | 📊 Status   🏘 System Setting                                                                                                    | 🕸 IP Input   🏘 IP Output   👤 adm                             |                                     |                  | <u>,</u>                     | senco           |
| Module List    | OHM6-QAMA-02                                                                    |                                                                                                    |                                                              |                                     | Status Basic Set | tting Multiplexing Scramblin | g System        |
| 2 CHM6-QAMA-02 | Output Channel                                                                  |                                                                                                    |                                                              |                                     |                  |                              |                 |
|                | 1 2 3 4<br>17 18 19 20 5                                                        | 5 6 7 8 9 10 11 12 13 14 15 16<br>21 22 23 24 25 26 27 28 29 30 31 3                                                                                                    | 2                                                            |                                     |                  |                              |                 |
|                | Source Service Config                                                           | wation PSIP PID Transmission                                                                                                    |                                                              |                                     |                  |                              |                 |
|                |                                                                                 |                                                                                                    |                                                              |                                     |                  |                              |                 |
|                |                                                                                 |                                                                                                    |                                                              |                                     |                  |                              | Clear           |
|                | Click "Apply" after modifyin                                                    | g your parameters to save the configuration.                                                                                                    |                                                              |                                     |                  |                              | Clear<br>Config |
|                | Click "Apply" after modifyin                                                    | ng your parameters to save the configuration.<br>Output                                                                                                    | · •                                                          |                                     |                  |                              | Clear<br>Conlig |
|                | Click "Apply" after modifyin                                                    | by your parameters to save the configuration.<br>Output 6<br>Service Name                                                                                                    | NIT Stream                                                   | NIT Other                           |                  | ×                            | Clear<br>Conlig |
|                | Click "Apply" after modifyin                                                    | by your parameters to save the configuration.                                                                                                    | Tall Mit Mitmox NIT Stream<br>Tag(Nx)                        | NIT Other                           |                  | *                            | Clear<br>Conlig |
|                | Click "Apply" after modifyin                                                    | by your parameters to save the configuration.                                                                                                    | NT 5<br>NT Stream<br>Tagika;<br>Network None                 | NIT Other                           |                  | *                            | Clear<br>Conlig |
|                | Cick "Apply" after modify:                                                      | or your parameters to save the configuration.                                                                                                    | All Network Nit Stream<br>Tagitika<br>Network Name           | NIT Other                           |                  | ×                            | Clear           |
|                | Cick "Apply: after modify:<br>Source<br>1 12<br>2 12<br>3 12<br>4 12            | your parameters to save the configuration.      Output     Service Name     / Diright Pip HTB     // DDDB Pip HTB     // DDDB     // DDB     // DDB | I SEE<br>Fatt Metwork NIT Stream<br>Taggitus<br>Network Name | NIT Other                           |                  | ×                            | Char<br>Carlin  |
|                | Citet 'Apply' after modifys<br>5 Source<br>1 12<br>2 12<br>3 12<br>4 12<br>5 12 | Cutput                                                                                                    | DET Nelson MT Stream<br>Topikki<br>Network None              | NT Other                            |                  | *                            | Clear<br>Caolig |
|                | Citck "Apply" after modifye<br>1 2<br>2 12<br>3 12<br>4 12<br>5 12<br>6 12      | your parameters to save the configuration.      Output     Service Name     / Diright rep. trg     / Diright rep. trg                                                                                                    | Taglika<br>Reference Note<br>Taglika                         | NT Other<br>40<br>Rost<br>Dats(Hex) | Length           | Coperation                   | Char<br>Config  |

Рис 23. Окно конфигурирования NIT и NIT Network для данного QAM выхода IP-QAM модулятора OHM6-QAMA-02A

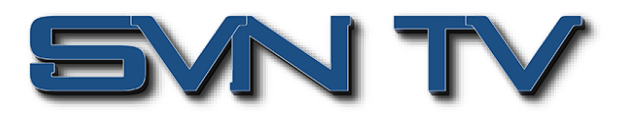

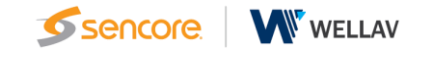

В окне «NIT Stream» можно управлять NIT Streams и генерировать LCN для списка каналов и устанавливать частоту в Cable Descriptor для авто поиска.

| <b>A 3 1 1</b>                                                                                                    |             |                           |                        | -              |           |             |           | Mar, 02nd                                                                                                    | , 2022 13:40:55 |             |                          |                 | è a su a su a su a su a su a su a su a s |
|----------------------------------------------------------------------------------------------------|-------------|---------------------------|------------------------|----------------|-----------|-------------|-----------|----------------------------------------------------------------------------------------------------|-----------------|-------------|--------------------------|-----------------|------------------------------------------|
| OmniHub 6                                                                                                    |             |                           |                        | at Status      | 🛱 Syst    | tem Setting | 🔅 IP Inpu | 🛊 IP Output                                                                                                    | L admin+        |             |                          | 9               | sencore                                  |
| 1 Module List                                                                                                    | OHM6-C      | QAMA-02                   |                        |                |           |             |           |                                                                                                    |                 | Statu       | s Basic Setting Multiple | ring. Soramblin | g System                                 |
|                                                                                                    | Output Ch   | annel                     |                        |                |           |             |           |                                                                                                    |                 |             | -                        |                 |                                          |
| and a second second sec | 2           | 3 4 5 6                   | 7 8 9                  | 10 11          | 12 13     | 14 15       | 16        |                                                                                                    |                 |             |                          |                 |                                          |
|                                                                                                    | 17 18       | 19 20 21 22               | 23 24 25               | 26 27          | 28 29     | 30 31       | 32        |                                                                                                    |                 |             |                          |                 | Apply                                    |
|                                                                                                    | Sauna       | Second Configuration      | DEE DE Trave           | mineiron       |           |             |           |                                                                                                    |                 |             |                          |                 |                                          |
|                                                                                                    | L           |                           | J                      |                |           |             |           |                                                                                                    |                 |             |                          |                 | Const                                    |
|                                                                                                    | 100000000   |                           |                        |                |           |             |           |                                                                                                    |                 |             |                          |                 | Config                                   |
|                                                                                                    | Click "Appl | y" after modifying your ( | parameters to save the | configuration. |           |             |           |                                                                                                    |                 |             |                          |                 |                                          |
|                                                                                                    |             |                           |                        |                |           |             |           |                                                                                                    |                 |             |                          |                 |                                          |
|                                                                                                    |             |                           | Uutput                 |                |           |             |           | NIT NE WE NO                                                                                                    | NIT Actual      |             |                          |                 |                                          |
|                                                                                                    |             | Source                    |                        | Service        | Name      |             |           | Original Network ID                                                                                                    |                 | 0           |                          | _               |                                          |
|                                                                                                    | 1           | 1.2                       |                        | / (2010)1      | IT PEH TB |             |           | Contraction of the local division of the local division of the loc |                 |             |                          |                 |                                          |
|                                                                                                    | 2           | 1.2                       |                        | / 12020        | {12 Criac |             |           | ISID                                                                                                    |                 |             |                          |                 |                                          |
|                                                                                                    | 3           | 1.2                       |                        | / p2030        |           |             |           |                                                                                                    |                 | Add         |                          |                 |                                          |
|                                                                                                    | 4           | 1.2                       |                        | × (2040)14     | Домациой  |             |           |                                                                                                    |                 |             |                          | _               |                                          |
|                                                                                                    | 5           | 12                        |                        | × (2050        |           |             |           | Original Not                                                                                                    | 15.0            | Descriptor  | Orecrat                  | -               |                                          |
|                                                                                                    | 0           | 1.2                       |                        | \$ \$2060[10]  |           |             |           | Congenarier                                                                                                    | 1010            | Contraction | e tr                     | ~               |                                          |
|                                                                                                    |             | 1.2                       |                        | 150101         |           |             |           | 0                                                                                                    | 11              |             | A +C                     | annol Mumber    |                                          |
|                                                                                                    |             |                           |                        |                |           |             |           |                                                                                                    |                 |             | Lugas G                  |                 |                                          |
|                                                                                                    |             |                           |                        |                |           |             |           |                                                                                                    |                 |             | Cable De                 | very System     |                                          |
|                                                                                                    |             |                           |                        |                |           |             |           |                                                                                                    |                 |             |                          |                 |                                          |
|                                                                                                    |             |                           |                        |                |           |             |           |                                                                                                    |                 |             |                          |                 |                                          |
|                                                                                                    |             |                           |                        |                |           |             |           |                                                                                                    |                 |             |                          |                 |                                          |
|                                                                                                    |             |                           |                        |                |           |             |           |                                                                                                    |                 |             |                          |                 |                                          |
|                                                                                                    |             |                           |                        |                |           |             |           |                                                                                                    |                 |             |                          |                 | 1.000                                    |
|                                                                                                    |             |                           |                        |                |           |             |           |                                                                                                    |                 |             |                          |                 |                                          |
|                                                                                                    |             |                           |                        |                |           |             |           |                                                                                                    |                 |             |                          |                 |                                          |
|                                                                                                    |             |                           |                        |                |           |             |           |                                                                                                    |                 |             |                          |                 |                                          |

Рис 24. Окно настроек NIT Streams, LCN и Cable Descriptor

Для создания дескриптора LCN необходимо ввести идентификатор сервиса и LCN для группы сервисов. служб.

| -                                                                                           |                      |                     |                                        |     |                |                | Mar. 02nd, 20  | 22 13:45:15          |   |                                          |              |
|---------------------------------------------------------------------------------------------|----------------------|---------------------|----------------------------------------|-----|----------------|----------------|----------------|----------------------|---|------------------------------------------|--------------|
| OmniHub 6                                                                                   |                      |                     | al Status                              | 🕸 : | System Setting | ∰ IP Input   - | 🛊 IP Output 📗  | Ladmin-              |   |                                          | Sencore      |
| Module List     Module List     Module List     Module List     Module List     Module List | OHM6-G<br>Output Che | AMA-02              |                                        |     |                | Logical Channe | il Number 🛃 V1 | 🗆 V2 🗛 Add           |   | Status Basic Setting Multiplining Scramb | oling System |
|                                                                                             | 1 2                  | 3 4 5               | 6 7 8 9 10 11                          | TS  | Service ID     | Service Name   | LCN [0, 1023]  | Visible Service Flag |   |                                          | 0            |
|                                                                                             | 17 18                | 19 20 21            | 22 23 24 25 26 27                      | 1.1 | 1              | Первый канал   | 1              | Visible 👻            |   |                                          | Apply        |
|                                                                                             | Source               |                     | PSIP PID Transmission                  | 1.1 | 2              | Pocces 1       | 2              | Vsèle 👻              |   |                                          |              |
|                                                                                             | -                    |                     | -                                      | 1.1 | 3              | Pocora 2       | 3              | Vsele 👻              |   |                                          | Clear        |
|                                                                                             | Circk *Anob          | c after mortfunn un | r narameters to save the configuration | 1.1 | 4              | HTB            | 4              | Vsèle 👻              |   |                                          | Config       |
|                                                                                             |                      | f and including for |                                        | 1.1 | 5              | Пятый канал    | 5              | Vsible -             | 2 |                                          |              |
|                                                                                             |                      |                     | Output                                 | 1.1 | 6              | Рессия К       | 6              | Vsèle 👻              |   |                                          |              |
|                                                                                             |                      |                     | Corpor                                 | 1.1 | 7              | Россия 24      | 7              | Visible 👻            |   |                                          |              |
|                                                                                             |                      | Source              | Servio                                 |     |                |                |                |                      |   |                                          |              |
|                                                                                             | 1                    | 1.1                 | / (IDep                                |     |                |                |                |                      |   |                                          |              |
|                                                                                             | 2                    | 1.1                 | 1 (29                                  |     |                |                |                |                      |   |                                          |              |
|                                                                                             | 3                    | 1.1                 | / 139                                  |     |                |                |                |                      |   |                                          |              |
|                                                                                             | 4                    | 1.1                 | 18                                     |     |                |                |                |                      |   |                                          |              |
|                                                                                             | 5                    | 1.1                 | / (S)100                               |     |                |                |                |                      |   | Ownersteine                              |              |
|                                                                                             | 6                    | 1.1                 | / (67)                                 |     |                |                |                |                      |   | Operation                                |              |
|                                                                                             | - 7                  | 1.1                 | / UP                                   |     |                |                | OK Close       |                      |   | · Arrescubios                            |              |

Рис 25. Формирование LCN для сервисов

Для Cable Descriptor вводится корректная частота, символьная скорость для соответствующего QAM выхода. Обычно Cable Descriptor создается только для 1 транспортного потока, то есть для каждого QAM выхода необходимо делать свои настройки.

| Omnillish |                                                 |                                                                                                    |                                                                                         |                                                                                         | Mar, O2nd,                                                                      | 2022 13:47:        | 57                                             |                                         | Accesso.  |
|-----------|-------------------------------------------------|----------------------------------------------------------------------------------------------------|-----------------------------------------------------------------------------------------|-----------------------------------------------------------------------------------------|---------------------------------------------------------------------------------|--------------------|------------------------------------------------|-----------------------------------------|-----------|
|           |                                                 |                                                                                                    | 👔 Status   🏟                                                                            | 🗄 System Setting   🏘 P Input                                                            | 🛛 🏶 IP Output                                                                   | 👤 admin+           |                                                |                                         | sencore   |
|           | OHM6-Q<br>Output Chan<br>1 2<br>17 18<br>Source | AMA-02<br>and<br>3 4 5 6 7<br>19 20 21 22 23<br>Service Configuration<br>PSIE<br>* after modifying your paramet | 8 9 10 11 12<br>24 25 26 27 28<br>9 PID Transmission<br>ters to save the configuration. | C<br>Finquercy(04z)<br>Symbol flate(Koymboliti)<br>Modulation<br>FEC Oxfor<br>FEC Inner | cable Delivery Syst<br>200000<br>6875<br>256-Q-MA<br>not defined<br>not defined | em<br>•<br>•       | [47000,999000]<br>[3800,8656]                  | Status Bace Sering Multiplining Covered | ng System |
|           |                                                 |                                                                                                    | Output                                                                                  |                                                                                         |                                                                                 | -                  |                                                |                                         |           |
|           | T                                               | Source                                                                                                    | Service Name                                                                            | an lan                                                                                  | Original Network ID                                                             | Steam NIT          | 0                                              |                                         |           |
|           | 2<br>3<br>4                                     | 1.1<br>1.1                                                                                                    | / 129Foccus 1<br>/ 139Foccus 2<br>/ 149-118                                             |                                                                                         |                                                                                 |                    | Add                                            |                                         |           |
|           | 5<br>6<br>7                                     | 1.1<br>1.1<br>1.1                                                                                               | / [5]/timusi kawa<br>// [6]Poccark K<br>// [7]Poccark 24                                |                                                                                         | Original Net                                                                    | <b>TS ID</b><br>11 | Descriptor<br>1 tag 0x83 X C<br>2 tag 0x44 X C | Operation  K +Orecretor                 |           |

Рис 26. Создание Cable Descriptor для QAM выхода IP-QAM модулятора

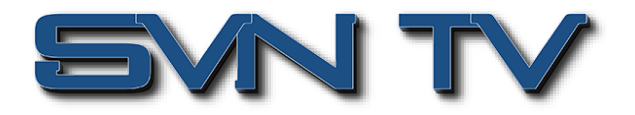

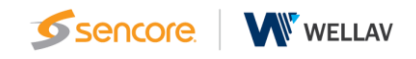

Окно «NIT Actual» позволяет определять параметры для NIT Other.

| <b>•</b>               |                             |                               |                                                                  | Mar. 02nd, 2022 13:48:35          |                                         |                 |
|------------------------|-----------------------------|-------------------------------|------------------------------------------------------------------|-----------------------------------|-----------------------------------------|-----------------|
| OmniHub 6              |                             |                               | 📊 Status   🏘 System Setting   🏘 IP Inpu                          | t   🛱 IP Output   🤱 admin+        |                                         | sencore         |
| 1 Modulo List          | OHM6-Q4                     | MA-02                         |                                                                  |                                   | Status Basic Setting Multiplexing Seram | bling System    |
| 2 Million CHMB-DAMA-02 | Output Chan<br>1 2<br>17 18 | nnel<br>3 4 5 (<br>19 20 21 2 | 6 7 8 9 10 11 12 13 14 15 16<br>12 23 24 25 26 27 28 29 30 31 32 |                                   |                                         | (Audy)          |
|                        | Source S                    | ervice Configuration          | PSIP PID Transmission parameters to save the configuration.      |                                   |                                         | Clear<br>Conlig |
|                        |                             |                               | Output Car and a                                                 | NIT Network NIT + over NIT Actual | 1                                       |                 |
|                        |                             | Source                        | Service Name                                                     | Network ID                        | 1234                                    |                 |
|                        | 1                           | 1.1                           | 🖌 (I)Flepsuir canan                                              | Manaka Manakar                    | 1                                       |                 |
|                        | 2                           | 1.1                           | / (2Procest 1                                                    | Version Human                     |                                         |                 |
|                        | 4                           | 1.1                           | / IGHTB                                                          |                                   | OK                                      |                 |
|                        | 5                           | 1.1                           | 🖌 (SFDimak kawan                                                 |                                   |                                         |                 |
|                        | 6                           | 1,1                           | / (6)Poccus K                                                    |                                   |                                         |                 |
|                        | 7                           | 1.1                           | / (ТРоссия 24                                                    |                                   |                                         |                 |
|                        |                             |                               |                                                                  |                                   |                                         |                 |

Puc 27. Окно NIT Actual

В окне «ВАТ» осуществляется настройка параметров ВАТ и соответствующих дескрипторов

| Omethoda a     |             |                                    |                              |                               |                   | _            |                                        |  |  |
|----------------|-------------|------------------------------------|------------------------------|-------------------------------|-------------------|--------------|----------------------------------------|--|--|
| OmniHub 6      |             |                                    | 📊 Status   🏘 Syste           | m Setting   🛱 IP Input   🛱 IP | Output   👤 admin+ |              | Sencore                                |  |  |
| Module List    | OHM6-0      | QAMA-02                            |                              |                               |                   | Status Basic | Setting Multipleners Scrambling System |  |  |
| 1 CHM6-QAMA-02 |             |                                    |                              |                               |                   |              |                                        |  |  |
| 2 CHM6 QAMA 02 | Output Ch   | annel                              |                              |                               |                   |              |                                        |  |  |
|                | 1 2         | 3 4 5 6 7                          | 8 9 10 11 12 13 1            | 14 15 16                      |                   |              | 0                                      |  |  |
|                | 17 18       | 19 20 21 22 23                     | 24 25 26 27 28 29 3          | 30 31 32                      |                   |              | Ann                                    |  |  |
|                | -           |                                    |                              |                               |                   |              | ( and )                                |  |  |
|                | Source      | Service Configuration PSIP         | PID Transmission             |                               |                   |              | $\sim$                                 |  |  |
|                |             |                                    |                              |                               |                   |              | Clear                                  |  |  |
|                | 1           |                                    |                              |                               |                   |              | Config                                 |  |  |
|                | Click "Appl | ly" after modifying your parameter | s to save the configuration. |                               |                   |              |                                        |  |  |
|                |             |                                    |                              |                               |                   |              |                                        |  |  |
|                |             |                                    | Output                       | Earts Nº UAT                  |                   | [1.1] BAT    |                                        |  |  |
|                | -           |                                    |                              |                               |                   | -            |                                        |  |  |
|                | -           | Source                             | Service Name                 | Bouque                        | et Id             |              |                                        |  |  |
|                | 1           | 1.1                                | 🖌 (1)Первый канал            | Bouque                        | rtName            |              |                                        |  |  |
|                | 2           | 1.1                                | / (2)Poccus 1                |                               |                   | 444          |                                        |  |  |
|                | 3           | 1.1                                | / (3)/score 2                |                               |                   |              |                                        |  |  |
|                | 5           | 11                                 | / ISTITUTE KINAD             |                               | D14               | 0            | Ownerbar                               |  |  |
|                | 6           | 1.1                                | / (бРоссия К                 |                               | Boodowing         | Bouquer Name | Operation                              |  |  |
|                | 7           | 1.1                                | / [7]Poccas 24               |                               |                   | NO DAM       |                                        |  |  |
|                |             |                                    |                              |                               |                   |              |                                        |  |  |
|                |             |                                    |                              |                               |                   |              |                                        |  |  |
|                |             |                                    |                              |                               |                   |              |                                        |  |  |
|                |             |                                    |                              |                               |                   |              |                                        |  |  |
|                |             |                                    |                              |                               |                   |              |                                        |  |  |
|                |             |                                    |                              |                               |                   |              |                                        |  |  |
|                |             |                                    |                              |                               |                   |              |                                        |  |  |
|                |             |                                    |                              |                               |                   |              |                                        |  |  |
|                |             |                                    |                              |                               |                   |              |                                        |  |  |
|                |             |                                    |                              |                               |                   |              |                                        |  |  |
|                |             |                                    |                              |                               |                   |              |                                        |  |  |

Рис 28. Окно настройки ВАТ

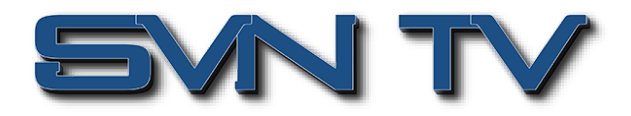

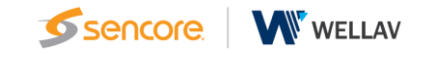

Multiplexing-SI Table Setting > На этой странице можно выбрать, следует ли вставлять/генерировать сервисные таблицы (SI) или копировать сервисные таблицы (SI) из входных потоков. В левой части окна ставятся галочки для таблиц (название с дополнением «Insert»), которые нужно генерировать локально и вставлять в выходной поток. В правой части выбираются таблицы (название с дополнением «Shared»), которые необходимо скопировать из конкретного входного IP канала (низ правой части).

|                                                       |                                                                                                    |                                               | <b>6</b>                                          |
|-------------------------------------------------------|----------------------------------------------------------------------------------------------------|-----------------------------------------------|---------------------------------------------------|
|                                                       | 📊 Status   🏘 System Se                                                                                                    | etting   🏟 IP Input   🏘 IP Output   🤱 admin 🗸 | sencore                                           |
| Module List     OHM6 QAMA 02     Z    Wo QHM6 QAMA 02 | OHMG-QAMA-02           Doppot Chowned         8         9         10         11         12         13         14           12         2         3         4         5         6         7         8         9         10         11         12         13         14           17         18         19         20         21         22         23         24         25         26         27         28         29         30 | 15 16<br>31 32                                | Status Base Setting Multiplexing Sciambing System |
|                                                       | Source Service Configuration PSIP PID Transmission                                                                                                    |                                               |                                                   |
|                                                       | Output [1.1]                                                                                                    | ~                                             |                                                   |
|                                                       | CK                                                                                                    |                                               |                                                   |
|                                                       |                                                                                                    |                                               |                                                   |

Рис 29. Окно управление генерацией сервисных таблиц РАТ, РМТ, САТ, SDT, EIT, TDTD, TOT, BAT, NIT

**Multiplexing-PID Transmission >** На этой странице возможно переназначение входных PID на новых, в соответствии с требованиями системы и планом вещания.

|                                         |                                                                                                    |                                                                                       | 4, 2022 13:51:14                                 |            |
|-----------------------------------------|----------------------------------------------------------------------------------------------------|---------------------------------------------------------------------------------------|--------------------------------------------------|------------|
|                                         |                                                                                                    | 👔 Status   🕸 System Setting   🏟 IP Input   🏟 IP Output   🕽                            | 1 admin-                                         | encore     |
| Module List     I I I III OHM6-QAMA-02  | OHM6-QAMA-02                                                                                                    |                                                                                       | Status Basic Setting Multiplexing Scrambling Sys | stem       |
| 2 0 0 0 0 0 0 0 0 0 0 0 0 0 0 0 0 0 0 0 | Output Channel         Image: Control of the control of the cont | 9 10 11 12 13 14 15 16<br>25 26 27 28 29 30 31 32<br>normston<br>heputPHD DutputPHD D | Defene laport 1                                  | NY)<br>Naf |
|                                         |                                                                                                    | No Data                                                                               | leputPD 2<br>OviputPD 22<br>Add Drive All        |            |

Рис 30. Окно переназначения PID

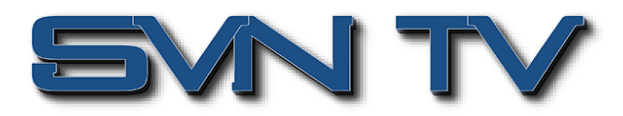

## Настройка работы с системами условного доступа (CAS)

Модуль IP-QAM модулятора OHM-QAMA-02 имеет встроенный скремблер и может работать одновременно с 6 различными системами условного доступа (CAS). Для управления процессом скремблирования главное окно имеет 7 закладок, имеющих соответствующие названия - Service Scrambling и от CAS1 до CAS6. Все закладки конфигурирования CAS имеют идентичные настройки и внешний вид.

## Настройка взаимодействия CAS и IP-QAM модулятора

### CAS 1 (1-7) >

Для начала работы требуется ввести правильные параметры СА на этой странице и убедится, что ECMG и EMMG подключены, о чем должен подтвердить зеленый цвет индикатора состояния. Некоторые системы условного доступа предоставляют идентификатор Super CAS из 8 цифр. Это комбинация 4-значного идентификатора EACH SubSystem.

| Ommillich                                         |                    |           |                            |                               | Mar. 02nd, 2022 13:53:12 |                   |                                        | <i>c</i>   |
|---------------------------------------------------|--------------------|-----------|----------------------------|-------------------------------|--------------------------|-------------------|----------------------------------------|------------|
| 6 duHinmo                                         |                    |           | 👔 Status   🏘 System Settin | o   \$\$Pinput   \$\$P        | Output   💄 admin+        |                   |                                        | sencore    |
| Module List     I I I I I I I I I I I I I I I I I | OHM6-QAMA-02       |           |                            |                               |                          | s                 | tatus Basic Setting Multiplexing Scram | System     |
| 2 MICHM6-QAMA-02                                  |                    |           |                            |                               |                          | Service Scramblin | g CAS1 CAS2 CAS3 CAS4 C                | AS 5 CAS 6 |
|                                                   | Enable             | Disable - |                            | ECM Stream ID<br>AC Data(Hex) | 1                        | ECM ID 1          | ECM PID 32                             | Assly      |
|                                                   | Status             | ECMG @ EM | MQ®                        | Export                        |                          |                   | Browse Import                          |            |
|                                                   | Count              | 0 0       |                            | Stream D D                    | PID AC Dat               | a(Hex)            | •                                      |            |
|                                                   | Cryption Period(s) | 20        |                            |                               |                          | No Data           |                                        |            |
|                                                   | Current Period     | 25        |                            |                               |                          |                   |                                        |            |
|                                                   |                    | ECMG      |                            |                               |                          |                   |                                        |            |
|                                                   | CAS System ID      |           | Here D                     |                               |                          |                   |                                        |            |
|                                                   | ECMG ID Address    | 0.000     |                            |                               |                          |                   |                                        |            |
|                                                   | ECMG Port          | 0         |                            |                               |                          |                   |                                        |            |
|                                                   | ECMG Channel ID    | 0         |                            |                               |                          |                   |                                        |            |
|                                                   |                    | EMMG      |                            |                               |                          |                   |                                        |            |
|                                                   | EMMG TCP Port      | 0         |                            |                               |                          |                   |                                        |            |
|                                                   | EMMG UDP Port      | 0         |                            |                               |                          |                   |                                        |            |
|                                                   | EMM Send Type      | TOP       |                            |                               |                          |                   |                                        |            |
|                                                   | EMM PID            | 0         |                            |                               |                          |                   |                                        |            |
|                                                   | EMM Bandwidth      | 0         |                            |                               |                          |                   |                                        |            |
|                                                   |                    |           |                            |                               |                          |                   |                                        |            |
|                                                   |                    |           |                            |                               |                          |                   |                                        |            |
|                                                   |                    |           |                            |                               |                          |                   |                                        |            |
|                                                   |                    |           |                            |                               |                          |                   |                                        |            |
|                                                   |                    |           |                            |                               |                          |                   |                                        |            |
|                                                   |                    |           |                            |                               |                          |                   |                                        |            |
|                                                   |                    |           |                            |                               |                          |                   |                                        |            |
|                                                   |                    |           |                            |                               |                          |                   |                                        | ~          |

Рис 31. Настройка и конфигурирование CAS

#### Настройка скремблирования сервисов в транспортном потоке

Service Scrambling > На этой странице настраивается скремблирование выбранных сервисов. Сначала выбирается требуемый QAM выход. Сразу отображается список сервисов для данного выхода. Если используется одновременно 6 разных CAS, необходимо назначить нужные, выбрав требуемый CAID для скремблируемых сервисов. Для активации настроек необходимо нажать кнопку «Применить».

| <b>A A A A</b>              |            |                               |        |                                                                 |      |    |      |    |      | Mar. 02 | Ind, 2022 1 | 3:54:13 |      |                |                 |                  | . <u>.</u>           |
|-----------------------------|------------|-------------------------------|--------|-----------------------------------------------------------------|------|----|------|----|------|---------|-------------|---------|------|----------------|-----------------|------------------|----------------------|
| OmniHub 6                   |            |                               | II Sta | 👔 Status   🕸 System Setting   🕸 P Input   🕸 P Output   👤 admin- |      |    |      |    | nin- |         |             |         |      | <u>sencore</u> |                 |                  |                      |
| Modulo Lat     OHM6:0AMA-02 | OHM6-      | QAMA-02                       |        |                                                                 |      |    |      |    |      |         |             |         |      |                | Status Basic Se | tting Multiplexi | ng Scrambling System |
| 2 MIG 0HM6 0AMA 02          |            |                               |        |                                                                 |      |    |      |    |      |         |             |         |      | Service Sora   | ambling GAS 1 C | AS 2 CAS 3       | CAS 4 CAS 5 CAS 6    |
|                             | Output C   | hannel                        |        |                                                                 |      |    |      |    |      |         |             |         |      |                |                 | Scrambled        | service: 0 Apply     |
|                             | AI AI      |                               |        |                                                                 |      |    |      |    |      |         |             |         |      |                |                 |                  | $\sim$               |
|                             | Service Sc | crambling Setting             |        |                                                                 |      |    |      |    |      |         |             |         |      | 5              |                 | Bat              | sh Setting V         |
|                             | NO.        | ERVICE(?)                     | CAS    | 51                                                              | CAS  | 2  | CA   | 53 | CAS  | 34      | CA          | 35      | CA   | x6             |                 |                  |                      |
|                             | 1          | ICH:1]>[1]Первый канал        | None   | ×                                                               | None | *  | None | Ŧ  | None | Ψ.      | None        | *       | None | *              |                 |                  |                      |
|                             | 2          | ₩ 🕑 🦲 [CH:1] > [2]Poccam 1    | None   | .*                                                              | None | ٣  | None | ×  | None |         | None        | . *     | None | *              |                 |                  |                      |
|                             | з          | 🕷 💽 🧰 (СН:1) > (3)Россия 2    | None   | Ŧ                                                               | None | ٣  | None | Ŧ  | None |         | None        |         | None | Ŧ              |                 |                  |                      |
|                             | 4          | ICH:1]>[4]HTB                 | None   | ٣                                                               | None | ¥  | None | ٣  | None | ¥       | None        | Ŧ       | None | Ŧ              |                 |                  |                      |
|                             | 5          | 🕷 🗹 🤐 (CH:1) > (5)Петый канал | None   | ¥                                                               | None | Ψ. | None | ¥  | None | w       | None        | ٣       | None | w              |                 |                  |                      |
|                             | 6          | III 🕑 🦲 (CH:1) > (б)Россия К  | None   | .*                                                              | None | ٣  | None | ٣  | None |         | None        | *       | None | w              |                 |                  |                      |
|                             | 7          | В                             | None   | ٣                                                               | None | *  | None | ÷  | None |         | None        | *       | None | ÷              |                 |                  |                      |

Рис 32. Настройка скремблирования сервисов

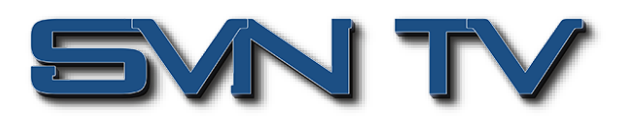

|          |                                                                                                    |          | 1.44.0.0.0 |              |             | Mar. 02nd |          |      |                   |                     |                      |
|----------|----------------------------------------------------------------------------------------------------|----------|------------|--------------|-------------|-----------|----------|------|-------------------|---------------------|----------------------|
|          |                                                                                                    | I Status | System Se  | tting   🙀 IP | Input   🙀 I | Output    | 1 admin+ | )    |                   |                     |                      |
| ОНМ      | -QAMA-02                                                                                                    |          |            |              |             |           |          |      | S                 | tatus Basic Setting | Multiplexing         |
|          |                                                                                                    |          |            |              |             |           |          |      | Service Scramblin | GAS 1 CAS           | 2 CAS 3 CAS 4        |
| Output ( | Channel                                                                                                    |          |            |              |             |           |          |      |                   |                     | Scrambled service: 0 |
| 1 A      | 1                                                                                                    |          |            |              |             |           |          |      |                   |                     |                      |
| Service  | Scrambling Setting                                                                                                    |          |            |              |             |           |          |      |                   |                     | Batch Setting        |
| NO.      | SERVICE(7)                                                                                                    | CAS1     | CAS2       | CAS:         | 3 C         | AS4       | CAS5     | CAS  | 6                 |                     |                      |
| 1        | <ul> <li>Д.(СН:1) &gt; [1]Первый канал</li> <li>Ц. Vidio(H264)[102]</li> <li>Д. Audo(103)</li> <li>Д. Private Data/AC3(104)</li> </ul>                                                                                                    | None     | None       | * None       | * None      | ¥         | None 👻   | None | ٣                 |                     |                      |
| 2        | G Q (CH:1) > [2]PocceR 1     Video(H264)[202]     V    Audo(203)     Private Data/AC3[204]                                                                                                    | None     | • None     | • None       | * None      | •         | None 👻   | None | -                 |                     |                      |
| э        | B CH:1]> (3)Pocces 2<br>Video(+264)(302)<br>Audo(303)                                                                                                    | None     | * None     | * None       | * None      | ¥         | None 👻   | None | w                 |                     |                      |
| 4        |                                                                                                    | None     | None       | • None       | * None      | w         | None 👻   | None | ¥                 |                     |                      |
| 5        | <ul> <li>(CH:1] &gt; (5)Tanuñ kasan</li> <li>V H Video(H264)(502)</li> <li>V Audo(503)</li> </ul>                                                                                                    | None     | None       | * None       | * None      | ¥         | None 👻   | None | ٣                 |                     |                      |
| 6        | CH:1] > [6]Poccas K     CH:1] > [6]Poccas K     C | None     | None       | • None       | * None      | ¥         | None 👻   | None | ¥                 |                     |                      |
| 7        | ©(CH:1) > (7)Poccars 24<br>↓ Video(H264)(702)                                                                                                    | None     | None       | * None       | * None      | ¥         | None 👻   | None | ¥                 |                     |                      |

Рис 33. Настройка скремблирования отдельных компонентов сервисов по PID

В списке выходов будут отображаться только те QAM выходы, которые активны в данный момент, а не все доступные 32 выхода. Если используемые QAM выходы и CA расположены в хронологическом порядке, возможно использование «Пакетной настройки» для более быстрого конфигурирования скремблирования. Эту возможность оптимально использовать для 10 или более сервисов в одном QAM выходе.

| Image: State     Image: State     I                                                                                                    |              |                                            |                 |          |                 |         |                 |         | м             | lar. 02 | nd, 2022 131 | 54:40 |      |                              |                          |
|----------------------------------------------------------------------------------------------------|--------------|--------------------------------------------|-----------------|----------|-----------------|---------|-----------------|---------|---------------|---------|--------------|-------|------|------------------------------|--------------------------|
| OHMe-QAMA-d2       Some Some Some Some Some Some Some Some                                                                                                    |              |                                            | <b>11</b> S     | tatus    | 🔅 System S      | Setting | ∯Pln            | iput    | <b>₿</b> ₽0.  | utput   | 💄 admir      | ,•    |      |                              |                          |
| Outer         CAS1         CAS2         CAS1         CAS1 <t< th=""><th>OHM6-Q</th><th>AMA-02</th><th></th><th></th><th></th><th></th><th></th><th></th><th></th><th></th><th></th><th></th><th></th><th>Status Basio Settin</th><th>g Multiplexing Scramblin</th></t<>                                                                                                    | OHM6-Q       | AMA-02                                     |                 |          |                 |         |                 |         |               |         |              |       |      | Status Basio Settin          | g Multiplexing Scramblin |
| Opper Channel       Scanable and control         1       Al             Scanable Status       Back Status of CASS             When the number of programs accords the number of CASS status out accounts, the CASS status out accounts, the number of CASS status out accounts, the number of Number of Number of Nu                                                                                                    |              |                                            |                 |          |                 |         |                 |         |               |         |              |       | 1    | Service Scrambling CAS 1 CAS | 2 CAS 3 CAS 4 CAS        |
| Cash Mark       Searched advoce 0         Image: Searching Searching S                                    |              |                                            |                 |          |                 |         |                 |         |               |         |              |       |      |                              |                          |
| Server Sciencellung Stelling       Data Science Stelling         Wen die number of programe encode die number of CASE bits can be abscated, the CASE setting water       Auf         Science Statushing       Examining         Science Statushing       Examining         Codel       None         Codel       None         Codel       None         Codel       None         Codel       None         Codel       None         None       Codel         None       Codel         None       Codel         None       Codel         None       Codel         None       Codel         None       Codel         None       Codel         None       Codel         None       Codel         None       None         None       None         None       None         None       None         None       None         None       None         None       None         None       None         None       None         None       None         None       None <td< td=""><td>Output Char</td><td>nnel</td><td></td><td></td><td></td><td></td><td></td><td></td><td></td><td></td><td></td><td></td><td></td><td></td><td>Scrambled service: 0</td></td<>                                                                                                    | Output Char  | nnel                                       |                 |          |                 |         |                 |         |               |         |              |       |      |                              | Scrambled service: 0     |
| New Standing Setting     Data Setting A       When the runcher of populars accords the number of CAS that can be allocated, the CAS setting will repeat.     X       Setting A Stating Parameter     Ant Accord       Setting A Stating Parameter     Ant Accord       Setting A Stating Parameter     Ant Accord       Setting A Stating Parameter     Bat Envire Number - End Envire Number - End Envire Numer - End Envire Numer - End Envire Number - End Envire Number - End                                                                                                    |              |                                            |                 |          |                 |         |                 |         |               |         |              |       |      |                              |                          |
| Wender droppsons moords dro number of CASs into an to alcoast, the CAS anting will speed.         No         Status         No         Status         No         Status         Status </td <td>Service Scra</td> <td>umbling Setting</td> <td></td> <td></td> <td></td> <td></td> <td></td> <td></td> <td></td> <td></td> <td></td> <td></td> <td></td> <td></td> <td>Batch Setting ^</td>                                                                                                    | Service Scra | umbling Setting                            |                 |          |                 |         |                 |         |               |         |              |       |      |                              | Batch Setting ^          |
| Deschab Onling Parameter       Add Adage       Blad Extreme Number - End Extreme Number         © Costal       Externel Number - End Extreme Number - End Extreme Number - Extreme Number - Extreme - Number - Extreme Number - Extreme Number                                                      | When the     | e number of programs exceeds the numb      | er of CASs that | can be a | llocated, the C | AS set  | đing will repea | at.     |               |         |              |       |      |                              | ×                        |
|                                                                                                    | SelectBalch  | h Setting Parameter                        | Auto Assi       | pn       |                 | Start   | l Service Numb  | er - Ei | nd Service Nu | mber    |              |       |      |                              |                          |
| CA1       Now       CA2         CA2       Now       CA3         CA3       Now       CA3         CA4       Now       CA3         CA5       Now       CA3         CA6       Now       CA5         NO.       DEstBorce Number       ExtBorce Number         CA5       Now       CA5         Now       CA5       Now         CA5       Now       CA5         Now       Now       Now         2       X Ca51       CA55       CA54         4       X Ca511       Now       Now       Now         3       X Ca5113       Now       Now       Now         4       X Ca5113       Now       Now       Now       Now         4       X Ca5113       Now       Now       Now       Now       Now         6       X Ca5113       Now       Now       Now       Now       Now       Now       Now         6       X Ca5113       Now       Now       Now       Now       Now       Now       Now       Now       Now       Now       Now       Now       Now       Now       Now       Now                                                                                                    | 🛃 Scrambli   | ing 🛃 Enable                               |                 |          |                 |         |                 |         |               |         |              |       |      |                              |                          |
| Image: Cost of the second of the second o | CAS1         | None                                       | -               |          |                 |         |                 |         |               |         |              |       |      |                              |                          |
| No       No         CA34       Now         CA34       Now         CA34       Now         CA34       Now         CA35       Now         CA36       Now         CA37       Now         CA38       Now         Now       C         Now       C         Now       C         Now       Now         Now       Now         Now       N                                                                                                    | CAS2         | None                                       | -               |          |                 |         |                 |         |               |         |              |       |      |                              |                          |
| Ocda         Nome         Ocda         Nome         Ocda         Ocda <thocda< th="">         Ocda         Ocda         <tho< td=""><td>CAS3</td><td>None</td><td>-</td><td></td><td></td><td>Star</td><td>t Service Numb</td><td>NUME</td><td>nd Service Nu</td><td>mber</td><td>OK</td><td></td><td></td><td></td><td></td></tho<></thocda<>                                                                                                    | CAS3         | None                                       | -               |          |                 | Star    | t Service Numb  | NUME    | nd Service Nu | mber    | OK           |       |      |                              |                          |
| CASS         Nore         Nore <th< td=""><td>CAS4</td><td>None</td><td>•</td><td></td><td></td><td></td><td></td><td></td><td></td><td></td><td></td><td></td><td></td><td></td><td></td></th<>                                                                                                    | CAS4         | None                                       | •               |          |                 |         |                 |         |               |         |              |       |      |                              |                          |
| Nome         Nome         Nome <th< td=""><td>CAS5</td><td>None</td><td>-</td><td></td><td></td><td></td><td></td><td></td><td></td><td></td><td></td><td></td><td></td><td></td><td></td></th<>                                                                                                    | CAS5         | None                                       | -               |          |                 |         |                 |         |               |         |              |       |      |                              |                          |
| NO.         DESENVEC(r)         CASI         CASI         Casi         Casi                                                                                                    | CAS6         | None                                       | -               |          |                 |         |                 |         |               |         |              |       |      |                              |                          |
| 1         #         (1)         (1)         (1)         (1)         (1)         (1)         (1)         (1)         (1)         (1)         (1)         (1)         (1)         (1)         (1)         (1)         (1)         (1)         (1)         (1)         (1)         (1)         (1)         (1)         (1)         (1)         (1)         (1)         (1)         (1)         (1)         (1)         (1)         (1)         (1)         (1)         (1)         (1)         (1)         (1)         (1)         (1)         (1)         (1)         (1)         (1)         (1)         (1)         (1)         (1)         (1)         (1)         (1)         (1)         (1)         (1)         (1)         (1)         (1)         (1)         (1)         (1)         (1)         (1)         (1)         (1)         (1)         (1)         (1)         (1)         (1)         (1)         (1)         (1)         (1)         (1)         (1)         (1)         (1)         (1)         (1)         (1)         (1)         (1)         (1)         (1)         (1)         (1)         (1)         (1)         (1)         (1)         (1)         (1)         (1)                                                                                                    | NO.          | SERVICE(7)                                 | C/              | S1       | CAS2            |         | CAS3            |         | CAS4          |         | CASS         |       | CASE | 3                            |                          |
| 2         8         (1)         (1)         Nove         Nove <td>1</td> <td>🕷 💟 🎃 (CH:1) &gt; (1)Первый канал</td> <td>None</td> <td>٣</td> <td>None</td> <td>¥</td> <td>None</td> <td>٣</td> <td>None</td> <td>w</td> <td>None</td> <td>٣</td> <td>None</td> <td>¥</td> <td></td>                                                                                                    | 1            | 🕷 💟 🎃 (CH:1) > (1)Первый канал             | None            | ٣        | None            | ¥       | None            | ٣       | None          | w       | None         | ٣     | None | ¥                            |                          |
| 3         8         C ((2)         C (1)         D (2)         None         V         None         V                                                                                                    | 2            | В СН:1] > [2]Россия 1                      | None            | Ŧ        | None            | Y       | None            | ٣       | None          | ٣       | None         | ٣     | None | Y                            |                          |
| 4         R ⊆ □ C+13 (AHB         None         None                                                                                                    | 3            | <ul> <li>СН:1] &gt; [3]Россия 2</li> </ul> | None            | ٣        | None            | ¥       | None            | ٣       | None          | ¥       | None         | ¥     | None | ¥                            |                          |
| 5         8         C                                                                                                    | 4            | * 🕑 🦲 (CH:1) > (4)(HTB                     | None            | Ŧ        | None            | Y       | None            | *       | None          | *       | None         | *     | None | ¥                            |                          |
|                                                                                                    | 5            | В С [CH:1] > [5)Пятый канал                | None            | ¥        | None            | *       | None            | ¥       | None          | *       | None         | *     | None | *                            |                          |
|                                                                                                    | 6            | (CH:1] > (6)Россия К                       | None            | Ŧ        | None            | Ŧ       | None            | ٣       | None          | ٣       | None         | Ŧ     | None | *                            |                          |

Рис 34. Пакетная настройка параметров скремблирования сервисов

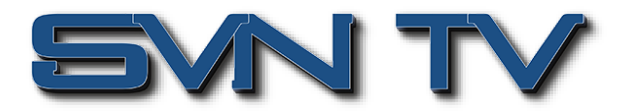

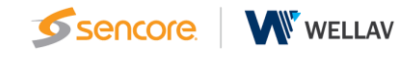

## Системные настройки и состояние модуля

Окно системных настроек разделено на две части и имеет две закладки - Network и License.

### Сетевые настройки

**Network** > В окне настроек сетевых параметров осуществляется установка IP Address, Subnet Mask и Gateway для каждого порта IP-QAM модуля, за исключением адреса самого модуля. Параметры IP самого IP-QAM модуля устанавливаются в окне сетевых настроек шасси OmniHub. Здесь также отображается MAC адрес каждого порта модуля.

| OmniHub 6                                   |             |              | 📊 Status   🏘 System S | etting   & Pinput   & Pi | Mar. 02nd, 2022 13:55:41<br>Output   <u>1</u> admin - |            |                               | Sencore           |
|---------------------------------------------|-------------|--------------|-----------------------|--------------------------|-------------------------------------------------------|------------|-------------------------------|-------------------|
| Module List     OHM60AMA-02     OHM60AMA-02 | OHM6-QAMA-0 | 2            |                       |                          |                                                       | Status B   | asic Setting Multiplexing     | Scrambling System |
|                                             | Port        | IP Address   | Subnet Mask           | Galeway                  | MAC Address                                           | Link Speed | Link Status                   |                   |
|                                             | NMS         | 192.168.1.11 | 255.255.255.0         | 192.168.1.254            | A0.69.86.05.3E.80                                     |            |                               | Apply             |
|                                             | CAS         | 192.168.2.10 | 255.255.255.0         | 192.168.2.254            | A0.69.86.05.3E.81                                     | auto       | <ul> <li>link down</li> </ul> |                   |
|                                             | DATA1       | 192.168.3.10 | 255.255.255.0         | 192.168.3.254            | A0.69.86.05.3E.82                                     | auto       | • 1000full                    |                   |
|                                             | DATA2       | 192.168.4.10 | 255.255.255.0         | 192.168.4.254            | A0:69:86:05:3E:83                                     | auto       | <ul> <li>link down</li> </ul> |                   |

Рис 35. Настройка сетевых IP параметров IP-QAM модуля ОНМ6-QAMA-02A

#### Окно управления лицензиями, ведения журналов, SNMP

License > Окно управления лицензиями позволяет импортировать / экспортировать лицензии, перезагружать модуль, сбрасывать настройки IP-QAM модуля в заводские настройки и управлять журналом событий.

| Omenti Lule                 |                                                           | Mar. 02nd, 2022 13:56:10                                           | 0                                 | -                 |
|-----------------------------|-----------------------------------------------------------|--------------------------------------------------------------------|-----------------------------------|-------------------|
| OmniHub 6                   |                                                           | 👔 Status   🕸 System Setting   🏘 IP Input   🏘 IP Output   🧘 admin 🗸 |                                   | sencore           |
| Module List     OHM60AMA-02 | OHM6-QAMA-02                                              |                                                                    | Status Basic Setting Multiplexing | Scrambling System |
| 2 MW OHMOGAWARD2            | Program Auto Scan<br>Enable                               | 2 Sec                                                              |                                   | Network           |
|                             | License<br>Product ID<br>Import License<br>Export License | CrossSecond)                                                       | Drowo Uphad                       |                   |
|                             | Logs<br>Open<br>SNMP MB                                   |                                                                    |                                   |                   |
|                             | Others<br>Relator                                         | Receiption (Freedom)                                               |                                   |                   |

Рис 36. Окно управления лицензиями

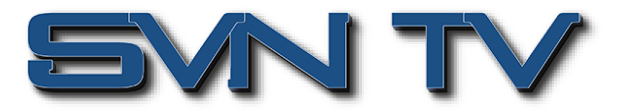

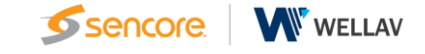

Log Manage > На этой странице показано управление журналом событий модуля. Если в этом модуле возникнут проблемы, экспорт журналов поможет команде технической поддержки и разработчиков проанализировать и устранить их.

Для просмотра событий в режиме реального времени и уровень серьезности каждого сообщения, необходимо установить «переключатель Enable Real-time Log» в положение Включено.

| OmniHub 6          | الله المعالم المعالي المعالي المعالي المعالي المعالي المعالي المعالي المعالي المعالي المعالي المعالي المعالي ال |                       |                        |                             |                              |                  |                          |                  |        |               |              |            | sencor  |
|--------------------|----------------------------------------------------------------------------------------------------|-----------------------|------------------------|-----------------------------|------------------------------|------------------|--------------------------|------------------|--------|---------------|--------------|------------|---------|
| Module List        | OHM6-QAMA-02                                                                                                    |                       |                        |                             |                              |                  |                          |                  | Status | Basic Setting | Multiplexing | Scrambling | System  |
| 2 MIG OHM6-QAMA-02 |                                                                                                    |                       |                        |                             |                              |                  |                          |                  |        |               |              | Network    | License |
|                    | arresta                                                                                                    |                       |                        |                             |                              |                  |                          |                  |        |               |              |            |         |
|                    | 📋 🦕 🛓 Enable Re                                                                                                 | val-time Log: 💁 🚺     |                        |                             |                              |                  |                          |                  |        |               |              | Fih        | w: 🕎    |
|                    | Level                                                                                                    |                       |                        |                             |                              |                  | Message                  |                  |        |               |              |            |         |
|                    | 0                                                                                                    | (WEB)(web_processAd   | ddDescriptor 8233) WEB | 3: TSoIP Output > Service C | congliguration > TS > PSI Ta | ible(40) > Stram | > Add Descriptor(44) > 6 | tick OK button M |        |               |              |            |         |
|                    | 0                                                                                                    | [TSPROCESS]TSInde     | oc0, TSN um ber32      |                             |                              |                  |                          |                  |        |               |              |            |         |
|                    | 0                                                                                                    | [TSPROCESS]tag:40     |                        |                             |                              |                  |                          |                  |        |               |              |            |         |
|                    | 0                                                                                                    | [TSPROCESS][TSP_G     | 3etOneTSNITSectionCn/  | t:18349] pstNITBuf->u16NIT  | TLength:57                   |                  |                          |                  |        |               |              |            |         |
|                    | 0                                                                                                    | [TSPROCESS]u16NITS    | SectionNum[1]          |                             |                              |                  |                          |                  |        |               |              |            |         |
|                    | 0                                                                                                    | (TSPROCESS)NIT Sec    | ction cnt[1]           |                             |                              |                  |                          |                  |        |               |              |            |         |
|                    | 0                                                                                                    | [TSPROCESS]TSInde     | oc0, TSN un ber32      |                             |                              |                  |                          |                  |        |               |              |            |         |
|                    | 0                                                                                                    | [TSPROCESS]tag:40     |                        |                             |                              |                  |                          |                  |        |               |              |            |         |
|                    | 0                                                                                                    | [TSPROCESS][TSP_G     | 3etOneTSNITSectionCn   | t.18349] pstNITBuf->u16NI1  | TLength:78                   |                  |                          |                  |        |               |              |            |         |
|                    | 0                                                                                                    | [TSPROCESS]nit sector | ion cnt:1              |                             |                              |                  |                          |                  |        |               |              |            |         |
|                    | 0                                                                                                    | [TSPROCESS]Section    | sLen(67 +3)            |                             |                              |                  |                          |                  |        |               |              |            |         |

Рис 37. Окно просмотра событий в режиме реального времени

Система управления журналом событий позволяет фильтровать события для удобства оперирования

- Нажатие иконки 陷 позволяет очистить экран от всех событий.
- Нажатие иконки 💼 удаляет весь журнал событий.
- Нажатие иконки 🚢 позволяет экспортировать журнал событий.
- Нажатие иконки 🚺 приводит к включению фильтра событий.
- Клик на значке фильтра, позволяет выбрать, какие журналы будут включены для отображения.

| <b>A</b>                     |                |                                                    |             |           |                                                                                                    |   |  |  |
|------------------------------|----------------|----------------------------------------------------|-------------|-----------|----------------------------------------------------------------------------------------------------|---|--|--|
|                              |                | 👔 🛔 Status 📔 🏘 System Sett                         | Sencore     |           |                                                                                                    |   |  |  |
| Module List     OHM6 OAMA-02 | OHM6-QAMA-02   |                                                    | Log I       | Filter    | Status Basic Setting Multiplexing Scrambing System Network Lower                                                                                                    | î |  |  |
|                              |                |                                                    | Le          | vel       |                                                                                                    |   |  |  |
| -                            | Back           |                                                    | Lovel       | Operation |                                                                                                    |   |  |  |
|                              | 📋 🢁 🛃 Enable R | eal-time Log: 📶 🌔                                  | Enor        |           | Filter: 🝸                                                                                                    |   |  |  |
|                              |                |                                                    | Warning     |           |                                                                                                    |   |  |  |
|                              | Level          | 1. A                                               | Information |           |                                                                                                    |   |  |  |
|                              | 0              | MEDited amount ArtDescrate 2228 WED TOOP O         | Debug       |           | Provide and a second second seco |   |  |  |
|                              | 0              | ITSPROCESSITSING O TSNumber22                      |             |           |                                                                                                    |   |  |  |
|                              | 0              | ITSPROCESSItate 40                                 | Modul       | le List   |                                                                                                    |   |  |  |
|                              | 0              | [TSPROCESS][TSP_GetOneTSNITSectorCnt:18349] p      | Module Name | Orecation |                                                                                                    |   |  |  |
|                              | 0              | (TSPROCESS)u10NITSectorNum(1)                      | 979         |           |                                                                                                    |   |  |  |
|                              | 0              | [TSPROCESS]N(T Section cnt[1]                      | PADAMS      |           |                                                                                                    |   |  |  |
|                              | 0              | [TSPROCESS]TSIndex:0,TSNumber32                    | UPORADE     | 20        |                                                                                                    |   |  |  |
|                              | 0              | (TSPROCESS3lag:40                                  | TSPROCESS   |           |                                                                                                    |   |  |  |
|                              | 0              | [TSPROCESS][TSP_GetOne TSN (TSectionCnt: 18349) pt | SIPROCESS   |           |                                                                                                    |   |  |  |
|                              | 0              | [TSPROCESS]nit section cnt:1                       | LICENSE     |           |                                                                                                    |   |  |  |
|                              | 0              | [TSPROCESS]SectorLen]57 +3]                        |             |           |                                                                                                    |   |  |  |
|                              |                |                                                    | ОК          | Canoel    | J                                                                                                    |   |  |  |

Рис 38. Управление фильтром журналом событий

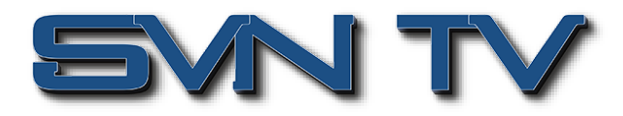

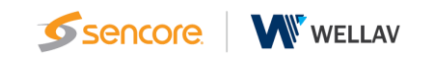

## Технические характеристики модулятора ОНМ6-QAMA-02/02А

### IP интерфейсы

- IP вход 2x100/1000Mbps, 1xSFP+/10Gbps
- IP Инкапсуляция MPEG TS over UDP/RTP
- MPEG TS MPTS и SPTS
- I/O Обработка до 512 каналов через вход 2xGbE или через вход 10GbE
- Адресация Unicast и multicast
- IGMP Version IGMP v2, IGMP v3

### QAM выходы

- Выход 1xRF порт, максимум 16/32 несмежных QAM несущих
- Стандарт ITU-T J.83 Annex A/C
- QAM модуляция 16, 32, 64, 28, 256 QAM, для каждой несущей
- Символьная скорость 3.6~7Mbauds
- Выходной уровень 85dBuV~117dBuV в зависимости от количества частот модуляции
- Диапазон частот на выходе 57~858МНг
- Полоса 6/7/8MHz
- MER ≥43dB (выровненный)
- Коррекция PCR поддерживается

#### Мультиплексирование

- Поддержка таблиц SI/PSI
- Обработка PID прозрачный режим, переназначение, фильтрация
- Обработка EIT прозрачная
- Внешние данные вставка EPG, PID и SI